# MSSマネジメントストラクチャー

## 作成マニュアル

## Management structure

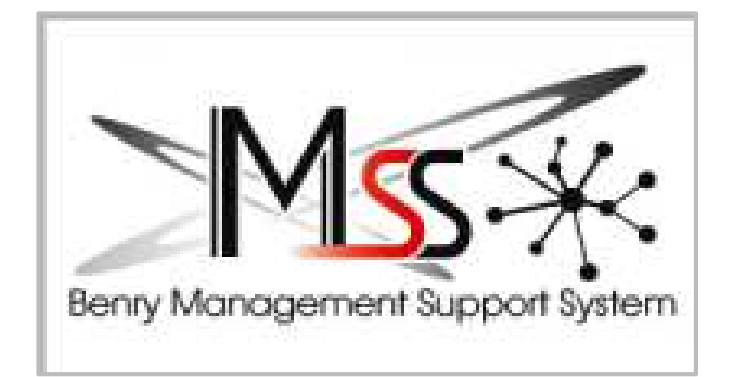

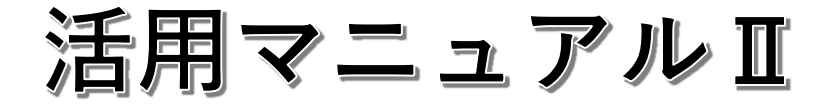

## マネジメントストラクチャーの作成

マネジメントストラクチャー(運営の構成)を作成することにより、運営全体の現状把握が できます。

また、強み、弱みを数値から捉えることで販促やトレーニング等の機会点を見つけ数値を変 えていく事ができます。

細分化された数値をPDCAで改善することで業績改善のスピードが速くできます。

作成方法は

MSSのデーター(作業・問合・タイムマネジメント)をCSVにして貼り付けで作成がで きます。併せて「粗利管理表」「損益計算書からの人件費」などを手入力することで完成度 が高まります。

## 【準備】マネジメントストラクチャーを立ち上げておきましょう

| 7711 | , π−         | ム 挿入               | ページレイス           | アウト 数日  | ℃ データ<br>***=*** | 校問                                    | 表示 🔉                | 実行したい作          | 業を入力してくださ<br>新しいウィンドウマ | きい<br>を開く 📼 乡          | 韵 四                    |                        |            | <del>9</del> 1>1> <b>8</b> | 4 共有 |
|------|--------------|--------------------|------------------|---------|------------------|---------------------------------------|---------------------|-----------------|------------------------|------------------------|------------------------|------------------------|------------|----------------------------|------|
| 標準   | 改べージ<br>カビュー | 回 ハーシレイ<br>回 ユーザー設 | 定のビュー 🛛          | 2 目盛線 ☑ | 見出し              | ズーム 100%                              | 日本<br>選択範囲に<br>拡大/i | く<br>合わせて<br>縮小 | 整列<br>] ウィンドウ枠の固       | :□.<br>定 • □.<br>• • • | 表示しない [11]<br>明表示 [11] | レー<br>ウィンドウの<br>切り替え * | マクロ<br>マクロ |                            |      |
|      | 7            | 90表示               |                  | 表示      |                  |                                       | 7-7                 |                 |                        | ワイン                    | 17                     |                        | 700        |                            | ^    |
| H36  | 3            | · · · ×            | √ f <sub>x</sub> |         |                  |                                       |                     |                 |                        |                        |                        |                        |            |                            | Y    |
| - 24 | A            | В                  | С                | D       | E                | F                                     | G                   | Н               | I                      | J                      | К                      | L                      | м          | N                          | -    |
| 13   |              |                    | ii               |         |                  |                                       |                     |                 |                        |                        |                        |                        |            |                            |      |
| 15   |              |                    |                  |         |                  | · · · · · · · · · · · · · · · · · · · |                     |                 |                        |                        |                        |                        |            | 1                          |      |
| 16   |              |                    |                  |         |                  |                                       |                     |                 |                        |                        |                        |                        |            |                            |      |
| 17   |              |                    |                  |         |                  |                                       |                     | _               |                        |                        |                        |                        |            |                            | _    |
| 18   |              |                    |                  |         | -                |                                       |                     |                 | _                      |                        |                        |                        |            |                            | _    |
| 19   |              |                    |                  |         |                  |                                       |                     |                 |                        |                        |                        |                        |            |                            |      |
| 21   |              |                    |                  |         |                  |                                       |                     |                 |                        |                        |                        |                        |            |                            |      |
| 22   |              |                    |                  |         |                  |                                       |                     |                 |                        |                        |                        |                        |            |                            |      |
| 23   |              |                    |                  |         |                  |                                       |                     |                 |                        |                        |                        |                        |            |                            |      |
|      |              |                    |                  |         |                  |                                       |                     |                 |                        |                        |                        |                        |            |                            |      |
| 91   |              |                    |                  |         |                  |                                       |                     |                 |                        |                        |                        |                        |            |                            | 1.1  |
| 92   |              |                    |                  |         |                  |                                       |                     |                 |                        |                        |                        |                        |            |                            |      |
| 93   |              |                    |                  |         |                  |                                       |                     |                 |                        |                        |                        |                        |            |                            |      |
| 94   |              |                    |                  |         |                  |                                       |                     |                 |                        |                        |                        |                        |            |                            |      |
| 95   |              |                    |                  |         |                  |                                       |                     |                 |                        |                        |                        |                        |            |                            |      |
| 96   |              |                    |                  |         |                  |                                       |                     |                 |                        |                        |                        |                        |            |                            |      |
| 98   |              |                    |                  |         |                  |                                       |                     |                 |                        |                        |                        |                        |            |                            |      |
| 99   |              |                    |                  |         |                  |                                       |                     |                 |                        |                        |                        |                        |            |                            |      |
| 00   |              |                    |                  |         |                  |                                       |                     |                 |                        |                        |                        |                        |            |                            |      |
| 01   |              |                    |                  |         |                  |                                       |                     |                 |                        |                        |                        |                        |            |                            |      |
| •    | <u>ا</u>     | 稼働率デー              | ター貼り付け           | Oサ合間    | s v 貼り付け         | 作業CS                                  | /貼り付け               | 貼り付け            | ストラクチャー                | 対応制。                   | + 1                    | 1                      | 1          |                            |      |
|      |              |                    |                  |         |                  |                                       |                     |                 |                        |                        |                        |                        |            |                            |      |
|      |              |                    |                  |         | <u> </u>         |                                       |                     |                 |                        |                        |                        |                        |            |                            |      |
|      |              |                    |                  |         |                  | _                                     |                     |                 |                        |                        |                        |                        |            |                            |      |
|      |              |                    |                  |         |                  | $\mathbf{A}$                          |                     |                 |                        |                        |                        |                        |            |                            |      |
|      |              |                    |                  |         |                  |                                       | 22                  | ICM S           | Sで取行                   | 得した                    | _データ-                  | ーを貼り                   | り付け        |                            |      |

#### マネジメントストラクチャー全体イメージ

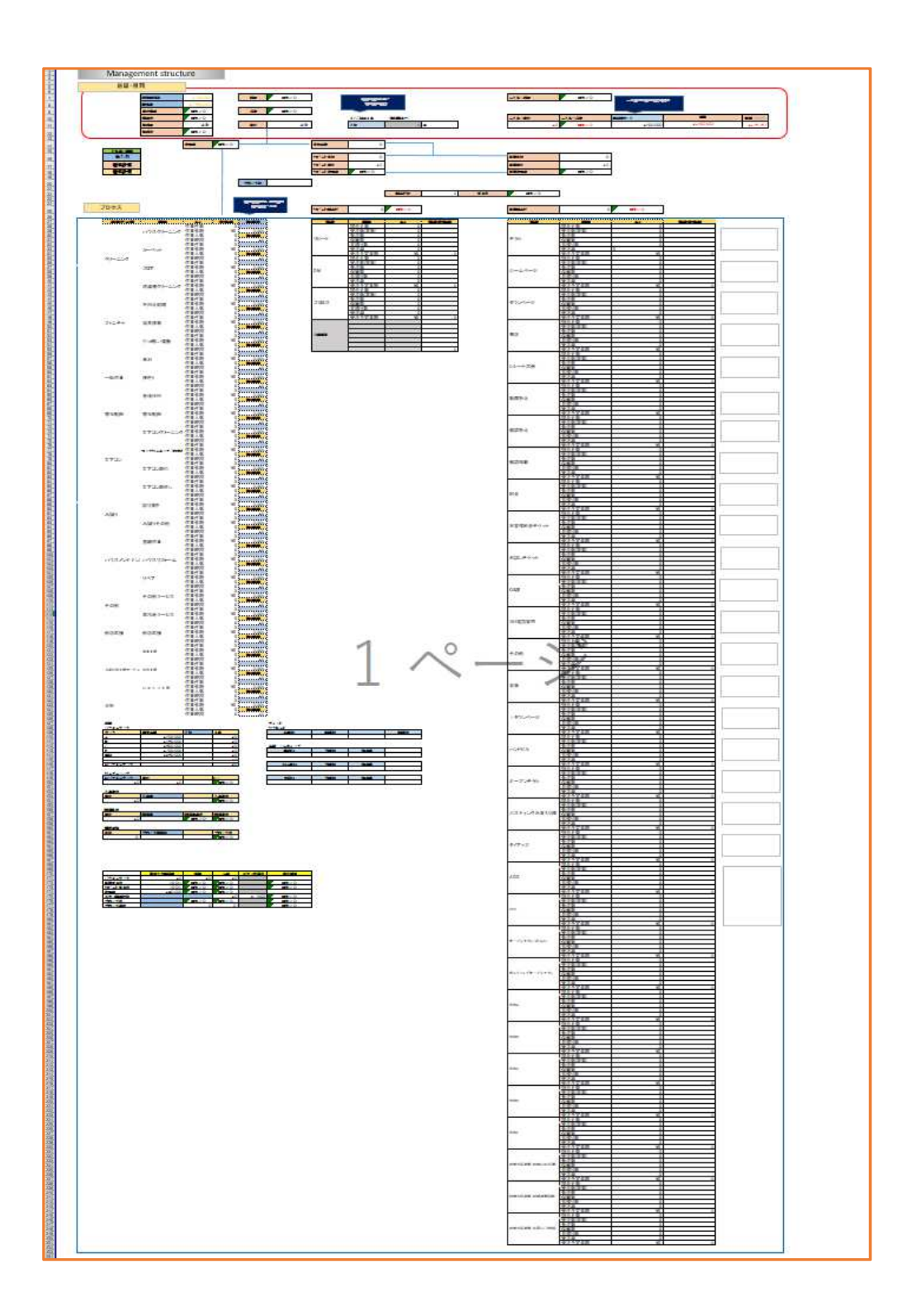

マネジメントストラクチャーへのデーター貼り付け

## 使用するタブ顧客管理

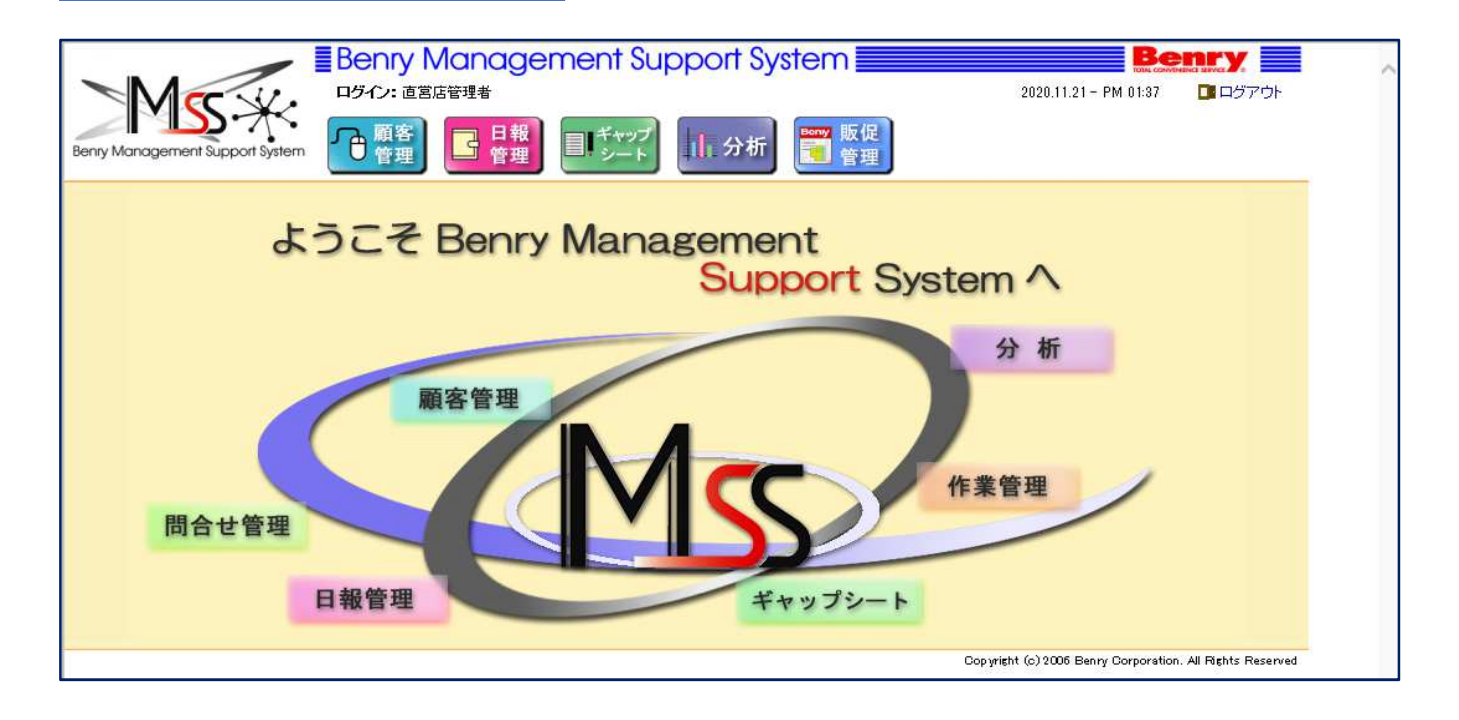

| <b>金 顧客</b><br>管理     |  |
|-----------------------|--|
| 9、顧•夜索 9、作業検索 9、問合せ検索 |  |

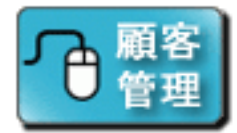

|                                 | Benry Management Support System | Benry                                                     |
|---------------------------------|---------------------------------|-----------------------------------------------------------|
|                                 | ログイン: 直営店管理者                    | 2020.11.21 - PM 01:41 ログアウト                               |
| S-X                             |                                 |                                                           |
| Benry Management Support System |                                 |                                                           |
| (() 豆ろ                          |                                 | ○ 顧客檢索 ○ 作業検索 ○ 問合せ検索                                     |
| 耐安協会両面です N 15                   |                                 |                                                           |
| ARGATX-RELIE C 7 6 W 1E         | 国紀末「TC/顧告やパズボで1」いなり。            |                                                           |
| ■顧客属性                           |                                 |                                                           |
| 担当ブロック                          | 全国                              |                                                           |
| 加盟店                             | 指定なし                            |                                                           |
| 顧客区分                            | ○個人 ○法人 ●すべて                    |                                                           |
| 氏名                              | 推名                              |                                                           |
| フリガナ                            | <u>и</u> аа                     |                                                           |
| 会社名                             |                                 |                                                           |
| 担当者                             | 推 名                             |                                                           |
| 担当者フリガナ                         | 姓名                              |                                                           |
| 業種                              | 指定なし V                          |                                                           |
| 年代                              | 指定なし 🗸                          |                                                           |
| 1151                            |                                 |                                                           |
| 収入                              |                                 |                                                           |
| 誕生日                             |                                 |                                                           |
| DM                              | ○ 頭安検売 ○ 作業検売 (                 | つ四合せ検索                                                    |
| 郵便番号                            | 马根合伙杀 马什希伙杀                     | 「「「「「「「「「「」」」                                             |
| 住所                              |                                 |                                                           |
| マンションメ                          |                                 |                                                           |
| 電話番号                            |                                 |                                                           |
| 携帯番号                            |                                 |                                                           |
| FAX                             |                                 |                                                           |
| E-MAIL パノコン                     |                                 |                                                           |
| E-MAIL 携帯                       |                                 |                                                           |
| 紹介者                             | 姓 名                             |                                                           |
| 表示                              | □ 解約店舗を表示                       |                                                           |
| ■住民関連                           |                                 |                                                           |
| 自己的建作品                          | 指定なし 🖌                          |                                                           |
| 間取り                             |                                 |                                                           |
| エアコン                            |                                 |                                                           |
| 換気扇                             |                                 |                                                           |
| 洗濯機                             |                                 |                                                           |
| ■ 누 다 수 되 며                     |                                 |                                                           |
| ■ 仄回こ 利用<br>子中日                 |                                 |                                                           |
| 大公類                             |                                 |                                                           |
| 小分類                             |                                 |                                                           |
| 子の袖                             |                                 |                                                           |
| プロミス                            | ∟<br>○ね, ○あり ®すべて               |                                                           |
|                                 |                                 |                                                           |
| ■備 考                            |                                 |                                                           |
| 備考                              |                                 |                                                           |
|                                 | 上<br>上<br>一                     |                                                           |
|                                 | 1% *                            |                                                           |
|                                 |                                 | Copyright (c) 2006 Benry Corporation. All Rights Reserved |

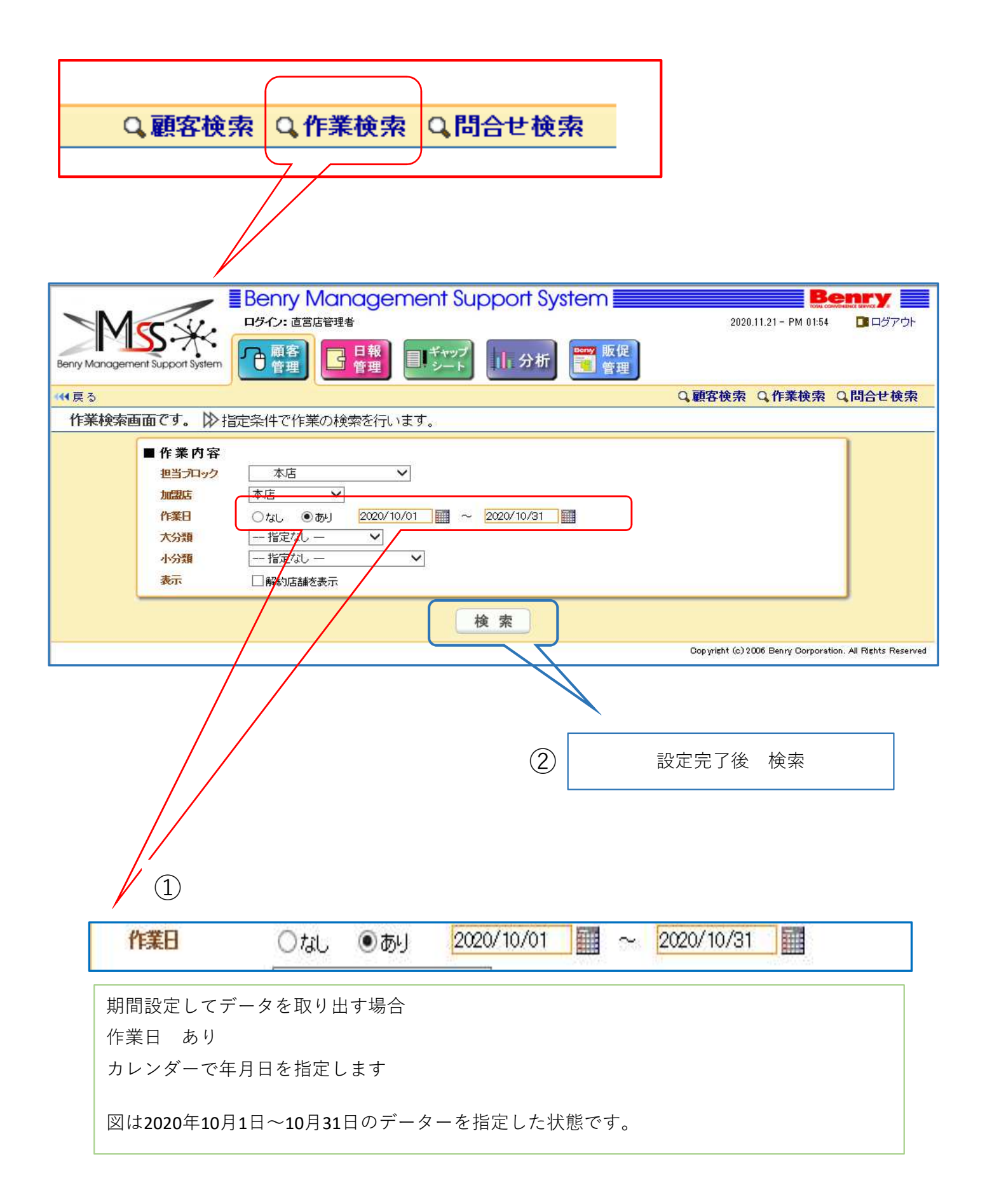

| Management S      |                        |                        |               | <sup>マップ</sup><br>−ト ↓ 分析 | 販促 管理          | 2020.11.21 - PM 0          | 2:12 📑 ログアウト                  |
|-------------------|------------------------|------------------------|---------------|---------------------------|----------------|----------------------------|-------------------------------|
| 3                 |                        |                        |               |                           | Q              | 唐客検索 Q 作業検                 | 索Q問合せ検索                       |
| 業検索結果             | 画面です。 🏠 作募             | 美検索で得た約                | 結果を出力します      | t                         |                |                            |                               |
|                   | [準印刷設定 図検索された          | た顧客のDM確認F<br>5.6.7.8.0 | 用 ZEP刷用PDF    |                           |                |                            | ***                           |
|                   | . 00 page. 12.04<br>DM | 作業日▲                   | 計上日 区分        | 顧客名                       | 大分類            | 小分類                        | 支払                            |
| 吉                 | 編集≫                    | 2020/10/31             | 2020/10/31 個人 | 渡加諾                       | ファニチ           | ·ャ 引っ越し                    | ・運搬 現金                        |
| 舌                 | 編集>>>                  | 2020/10/31             | 2020/10/31 個人 | 榊                         | 一般作詞           | 業草刈                        | 現金                            |
| Ē                 | 編集>>>                  | 2020/10/31 :           | 2020/10/31 個人 | 松枝                        | ファニチ           | ヤー引っ越し                     | ·運搬 現金                        |
| 吉                 | 編集>> DM                | 2020/10/31             | 2020/10/31 個人 | 藤司                        | 害虫駆開           | 涂 害虫駆隊                     | R 現金                          |
| 吉                 | 編集>>                   | 2020/10/31             | 2020/10/31 個人 | 岩                         | ファニチ           | ャー 引っ越し                    | ・運搬 現金                        |
| Ē                 | 編集》                    | 2020/10/30             | 2020/10/30 個人 | 篠 子                       | ファニチ           | ヤー家具移動                     | 〕 現金                          |
| Ē.                | 編集>>                   | 2020/10/29             | 2020/10/29 個人 | 落<br>之                    | ファニチ           | ャ 家具移動                     | 〕 現金                          |
| Ъ.                | 編集>>                   | 2020/10/29             | 2020/10/29 個人 | 新                         | ハウスシ           | シテナンス 営繕作業                 | 現金                            |
| Ś.                | 編集>> M                 | 2020/10/29 :           | 2020/10/29 個人 | 石子                        | ファニチ           | * 不用品処                     | <u>L理 現金</u>                  |
| ŝ                 | 編集》                    | 2020/10/29             | 2020/10/29 個人 | 平                         | 一般作詞           | 業                          | 売掛                            |
| C<br>・DM幕音客を見ばられる | 副設定済み                  |                        |               |                           |                |                            | >                             |
|                   | e ane vehicle et e e   |                        |               |                           |                |                            |                               |
|                   |                        |                        |               |                           | Co             | pyright (c) 2006 Benry Cor | poration. All Rights Reserved |
|                   |                        |                        |               |                           |                |                            |                               |
| 戻る                |                        |                        |               |                           |                |                            |                               |
|                   |                        |                        | ter all the   |                           | 65 20 90 90 20 | 5640-369-5 - 64 - 9        | 1                             |
| 11-12             |                        | The start              | 75-75-1       | N 14++++                  | ムーキースノロナーク     | 十日ナロレー                     |                               |

この手順で作業のCSVが作成できます。 画面下部にCSVについての確認が出ます。 <CSVのコピー範囲> 列はAからYの項目までを選択してコピーします。 行はデーター最後まで行います。

| 8                                                                                                    | ڻ <b>، د</b>                               | - 16 ÷                                          |                                           |                                                                                                    |                                                                  |                              | 作業 (1) -                                                                        | Excel                     |                  |                                                                                                    |                                                               |                                                                           | - A              | a ×     |
|----------------------------------------------------------------------------------------------------|--------------------------------------------|-------------------------------------------------|-------------------------------------------|----------------------------------------------------------------------------------------------------|------------------------------------------------------------------|------------------------------|---------------------------------------------------------------------------------|---------------------------|------------------|----------------------------------------------------------------------------------------------------|---------------------------------------------------------------|---------------------------------------------------------------------------|------------------|---------|
| ゲイル                                                                                                    | *-4                                        | 挿入 ページ                                          | シレイアウト                                    | 数式 データ                                                                                                    | 校開                                                               | 表示                           | ♀ 実行                                                                            | ったい作業を                    | スカしてく!<br>しいウィンド | きの                                                                                                    |                                                               |                                                                           | サインイ             | > 月共有   |
| 黒海 改べ                                                                                                    | Ⅲ 回 /<br>↓−ジ 値1 -                          | ページ レイアウト<br>フーザー設定のビュー                         | <ul> <li>□ ルーラー</li> <li>■ 目感線</li> </ul> | ☑ 数式//-                                                                                                    | ズーム 1                                                            | <br>.00% 選                   | とこし<br>択範囲に合わせ                                                                  | て 日整                      | 列                | - 表示しない                                                                                                | 二 ウイン                                                         | <br>ドウの マ                                                                 | - <u>ロ</u><br>クロ |         |
| ブル                                                                                                    | ミュー<br>ブックのき                               | 表示                                              | 4                                         | 表示                                                                                                    |                                                                  | ズー                           | 拡大/縮小<br>ム                                                                      | 0.0                       | (ントワ科学の)は        | 固定 ▼ □ 再表示<br>ウインドウ                                                                                    | 日日、切り着                                                        | 春え *  <br>  マ                                                             | *<br>//D         |         |
| 41                                                                                                    | -                                          | × ×                                             | fx                                        | 7                                                                                                    |                                                                  |                              |                                                                                 |                           |                  |                                                                                                    |                                                               |                                                                           |                  |         |
| A 11                                                                                                    |                                            |                                                 | H                                         | 1 1<br>20#4 8724 #                                                                                                    | K L<br>8/27/4   12/67                                            | M<br>(8) D.4 (4)             | <u>り</u><br>会社会 末礼                                                              | P ()<br>第11世紀 山美和         | 11<br>(#3(2)##   | 1<br>1<br>1<br>1<br>1<br>1<br>1<br>1<br>1<br>1<br>1<br>1<br>1<br>1<br>1<br>1<br>1<br>1<br>1            | v w<br>10450 144 448                                          | x v                                                                       | 2 AA             | AB AC   |
| 白銀店 十店<br>白銀店 未店<br>白銀店 丰富                                                                                                    | 要如<br>要知<br>要知                             | 9001 4 III 84<br>9001 4 III 81<br>9001 4 III 84 |                                           | C NANANANA ANANANA U<br>C NANANANA ANANANAN U<br>NANANANA ANANANAN U                                                                                                | 入 出場<br>人 八木<br>人 20世                                            | 14 20 19 1                   | (2)合<br>(2)合<br>(2)合                                                            | 39000<br>39050<br>36500   | 0 0              | 3 ファニキャジッロし・<br>2 エアコン エアコン3<br>2 一般作業 各様代行                                                            | 11 仮肥、高田<br>5 動使10点、<br>1 小久保、加                               | ロームへ<br>グロミス<br>ロテラン                                                      |                  |         |
| 1.第二<br>1.第二<br>1.第二<br>1.第二<br>1.第二<br>1.第二<br>1.第二<br>1.第二                                                                                                    | 受知<br>受知<br>受知<br>受知                       | 9001 4 II 53<br>9002 4 II 53<br>9001 4 II 77    |                                           | 1. <i></i>                                                                                                    | 人 <u>周</u> 川<br>入 週川<br>人 湾合                                     | 広明<br>広明<br>安平               |                                                                                 | 11000<br>19900<br>12100   | 0 0              | 1 街山和市 街山和市     2 一般作業 代えり     1 一般作業 の様代化                                                             | 1 影使川原<br>2 系系、系術<br>2 10時                                    | 0 70 57<br>0 1 ビート<br>0 1 ビート                                             |                  |         |
| 24 2380<br>24 2380                                                                                                    | \$2.90<br>\$2.90                           | 9001 4-01 83<br>9001 4-01 84                    |                                           | + xxxxxxxx xxxxxxx 80<br>7 xxxxxxxx xxxxxx (6)                                                                                                    | 人 總非 太 古司                                                        | 金売                           | (日本)<br>(日本)                                                                    | 16500                     | 0 0              | 2 - 股合軍 8.時代行<br>2 ファニア + 不用品名称                                                                        | 1 /086, 36.00<br>2 86.00, 1048                                | >A-0<br>>C<br>\$C<br>\$C<br>\$C                                           |                  |         |
| 数は<br>第二<br>第二<br>第二<br>第二<br>第二<br>第二<br>第二<br>第二<br>第二<br>第二<br>第二<br>第二<br>第二                                                                                                    |                                            | 9001 4 II 2<br>9001 4 II 84<br>9001 4 II 84     |                                           | - ******** ***************************                                                                                                    | 入 (20回)<br>人 大印<br>人 田中                                          | 和子<br>参三<br>(Y 7 5           | (1)<br>(1)<br>(1)<br>(1)<br>(1)<br>(1)<br>(1)<br>(1)<br>(1)<br>(1)              | 27500                     | 0 0 0            | 1 ファニティス(ministra<br>2 ファニティ<br>2 ファニティス市分割)<br>2 ファニティス(ministra                                      | 2 //A.G. 16<br>2 A.M. 108                                     | 0 0 0 - F<br>0 483<br>0 0 2 - F                                           |                  |         |
| ※広<br>ネ広<br>米広<br>米広<br>ネ広                                                                                                    | 要知<br>受知<br>受知                             | 9001 #18 51<br>9001 #18 84<br>9001 #18 84       |                                           | ·(; ******** ******** **<br>                                                                                                    | 人 <u></u><br>本<br>人<br>中山<br>下                                   | 末さ <u>止</u><br>「喋<br>」(水     | 収合<br>収合<br>収合                                                                  | 46200<br>32300<br>48400   | 0 0<br>0 0       | 2 ファニティ/不用品給格<br>1 エアヨン エアヨン和<br>3 エアヨン エアヨンク                                                          | 2 /000、日本<br>2 毛油、星山<br>3 /000、小八                             | 0 11 C- 1<br>0 11 - 1 - 1<br>0 11 - 1 - 1<br>0 11 - 1 - 1<br>0 11 - 1 - 1 |                  |         |
| ※広 未成<br>条広 未成<br>条広 未成<br>条広 本広                                                                                                    | 安和<br>原和<br>原和                             | 9001 4 tt 35<br>9001 4 tt 84<br>9001 4 tt 2     |                                           | 4. ANNANANA KANANANA SI<br>C. ANANANAN KANANANA SI<br>12. ANANANAN KANANANAN SI                                                                                     | 人 任 <i>神</i><br>入 查<br>人 道端                                      | (計)<br>万県子<br>和子             | (現金<br>(現金<br>(現金                                                               | 23100<br>9900<br>13200    | 0 0              | 1 一般作業 校主0     1 未回り 未回りそれ     1 オアコン エアコング                                                            | 3 Jole<br>1 8.6                                               | 0 0 0 0 - 1                                                               |                  |         |
| (1) (1) (1) (1) (1) (1) (1) (1) (1) (1)                                                                                                    | 京和<br>京和                                   | 9001 # IX S4<br>9001 # IX 41                    |                                           | - ************************************                                                                                                    | 人 新山<br>人 石司                                                     | 单位<br>助于                     | 42                                                                              | 8800<br>22550             | 0 0              | 1 ハウスタン 単純作業<br>2 ファニティ 不用品が構                                                                          | 1 (M/A)<br>2 (M/A) (B/A)                                      | 0 MDR<br>0 V 12 - 1                                                       |                  |         |
| ※広 本広<br>※広 本広<br>※広 本広                                                                                                    | -<br>愛知<br>愛知<br>愛知                        | 9001 4 15 77<br>9001 4 15 84<br>9001 4 15 37    |                                           | · · · · · · · · · · · · · · · · · · ·                                                                                                    | 入 禄田<br>入 松山<br>人 梯章                                             | 留子<br>参柱<br>                 | レサ<br>年 <del>ま</del><br>近金                                                      | 148380<br>39600<br>124850 | 0 0              | 5 ファーティンス目标部<br>1 ファーティ 引っ切し、<br>アー最作業 型の                                                              | 5 周期、第四<br>3 JDA<br>5 周期、第四                                   | 0 リビート<br>0 単板<br>0 リビート                                                  |                  |         |
| 80 +0                                                                                                    | 泉知<br>景和<br>景和                             | 9001 4 tt 83<br>9001 4 tt 84<br>9001 4 tt 35    |                                           | · · · · · · · · · · · · · · · · · · ·                                                                                                    | 人 和久田<br>人 石川<br>人 木野                                            | 100-111<br>10-111<br>1112    | (現金)<br>(現金)<br>(現金)                                                            | 19800<br>50500<br>29260   | 0 0              | 1 ハウスメン 第組作業<br>2 ファニア+ 不用品約編<br>1 一般作業 - 乱得代行                                                         | 2 和使用点<br>2 加速, 系统<br>1 系统                                    | 0 時板<br>0 ホームペー<br>0 リビート                                                 | 2                |         |
| 10日 月<br>10日 月<br>10日 月<br>11日 月<br>11日 | 泉知<br>京和<br>夏知                             | 9001 # 15 84<br>9001 # 15 84<br>9001 # 15 84    |                                           | · ········ ···························                                                                                                    | 人 #:36<br>人 雷磁<br>人 加工                                           | 用角                           | 位金<br>(1)金<br>(1)金                                                              | 26500<br>29800<br>9900    | 0 0              | <ol> <li>水田り 水田りその</li> <li>ス ファニティーズ用品に確</li> <li>1 一般な事 の様化け</li> </ol>                              | 3 年間<br>1 川田 - 北田<br>1 奈川                                     | 0 7 7 2<br>0 7 7 2<br>0 7 7 2                                             |                  |         |
| 100 A.00<br>A.00                                                                                                    | 爱知<br>爱知                                   | 9002 #18 84<br>9001 #18 8                       |                                           |                                                                                                    | 大 丹亭<br>人 小田                                                     | 14.<br>52                    | (2)<br>(2)金                                                                     | 79200                     | 0 0              | ズ ファニティ 不用良い様<br>1 単位和語 単位和語                                                                           | 2 奈川、余斗<br>1 奈川                                               | ○ 県根<br>○ Vビート                                                            |                  |         |
| 607 4.07<br>607 4.07                                                                                                    | 家和<br>原和<br>原和                             | 9001 4 0 84<br>9001 4 0 52<br>9001 4 0 52       |                                           |                                                                                                    | <ul><li>&lt; き皿</li><li>人 き皿</li><li>人 きゅ</li><li>人 たゆ</li></ul> | (12)<br>(13)<br>(11)<br>(11) | (双音)<br>(双音)<br>(双音)                                                            | 16500<br>310J0<br>14300   | 0 0 0            | <ol> <li>1 アクラン 「アランク</li> <li>2 ファニティオ/用品に応</li> <li>1 ファニティオ/用品に応</li> </ol>                         | 2 高高, 四十<br>2 高高, 四十<br>2 高高,                                 | 0 0 U U - F<br>0 0 U - F                                                  |                  |         |
| (は、小な)<br>(は、子は、<br>(は、子は、)                                                                                                    | 愛知<br>愛知<br>愛知<br>愛知                       | 9001 # 37 57<br>9001 # 32 84<br>9001 # 33 20    |                                           | · ******** ***************************                                                                                                    | 人 舟羽<br>人 片柄<br>人 片柄                                             | 部子<br>参加<br>曲平               | (日本)<br>(日本)<br>(日本)                                                            | 61600<br>57530<br>27060   | 0 0              | 2 エアコン エアコンク<br>3 一般作業 枝さり<br>2 ファーティーT-MADS4                                                          | 6 系命、州川<br>6 高高、州川<br>1 茶坊、泉田                                 | 0.12-><br>0.0-A<br>0.72->                                                 |                  |         |
| 100 A 100                                                                                                    | 愛知<br>愛知<br>のか                             | 9001 4.01 54<br>9001 4.01 49                    |                                           |                                                                                                    | 人 大男<br>人 川田                                                     | 1世日<br>相子                    | 12 ±                                                                            | 15490<br>16500            | 0 0              | 2 一般作業 校39<br>1 エアコン エアコンク                                                                             | 1 /038, 9,15                                                  | 0 キラシ<br>0 リピート                                                           |                  |         |
| 80 +0<br>80 +0                                                                                                    | (京和)<br>(京和)<br>(京和)                       | 9001 # 27 84<br>9001 # 27 84                    |                                           | E ************************************                                                                                                    | 入 回申<br>入 回由<br>入 词表                                             | 0.美<br>末子                    | (1)日<br>(1)日<br>(1)日<br>(1)日<br>(1)日<br>(1)日<br>(1)日<br>(1)日                    | 8800<br>11000             | 0 0 0            | 1<br>1<br>1<br>- 一冊作事<br>型の                                                                            | 2 美加<br>2 美加<br>2 美加                                          | 0 0 0 0 - 5 - 5                                                           |                  |         |
| 10日 中田<br>11日 中田<br>11日 中田                                                                                                    | · 安知<br>安知<br>· 安知                         | 9001 # 17 80<br>9001 # 17 1<br>9001 # 18 84     |                                           | · · · · · · · · · · · · · · · · · · ·                                                                                                    | 人 福田<br>人 清末<br>人 六連                                             | 総久<br>寿司<br>朝子               | 4.*<br>4.*<br>4.*                                                               | 44000<br>11000<br>14300   | 0 0              | 2 一般作單 负禄代行<br>1 游汕和研 运业和研<br>2 一般作業 负强代行                                                              | 6 70 8. M.M.<br>1 70 8<br>1 90 10<br>1 90 10                  | 0 102-10<br>0 102-10<br>0 MDR                                             |                  |         |
| M 店<br>単広<br>単広<br>単広<br>単広                                                                                                    | 受知<br>定知<br>安知                             | 9001 年間 77<br>9001 年間 84<br>9001 年間 2           |                                           | A ANALALAN RANANAN SI<br>B ANALALAN RANANAN SI<br>X ANALANAN RANANAN SI                                                                                             | X 料告<br>人 平和<br>人 単面                                             | 第子<br>和子<br>和子               | (現金<br>(現金)<br>(現金)                                                             | 115000<br>33000<br>22000  | 0 0              | 3         一般作業         区の           2         一級作業         区の           2         ファニフォ         木助氏に痛  | 8 /0.8、高信<br>3 /0.8、高信<br>2 /0.8、高信                           | 0 1/2-2<br>0 1/2-2<br>0 1/2-2                                             |                  |         |
| 4 UL - 4-UL<br>8 UL - 4-UL                                                                                                    | 1810<br>1830                               | 9001 7.07 17<br>9001 4.07 84                    |                                           | 1) ******** ******** ()<br>                                                                                                    | 人 第四<br>人 波辺                                                     | *2.<br>拍拍<br>(0.7)           | 10 ±                                                                            | 24250<br>322100           | 0 0              | 2 ファニティ 末点任助<br>2 ファニティ 利心語し、                                                                          | 2 小大保、男<br>2 小大保、山                                            | <ul> <li>0 リビード</li> <li>0 単位</li> </ul>                                  |                  |         |
| (1) 小山                                                                                                    | - 1970<br>安和<br>- 安和<br>- 安和               | 9001 + 0 12<br>9001 + 12 6/<br>9001 + 12 6/     |                                           | · · · · · · · · · · · · · · · · · · ·                                                                                                    | 人 2015<br>人 22人<br>人 世初                                          | (第一)<br>単句<br>とき子            | に分<br>(初告)<br>(現金)                                                              | 38500<br>240900           | 0 0              | 1 20 10 10 10 10 10 10 10 10 10 10 10 10 10                                                            | 2 第四<br>3 第四, 和高<br>7 第四, 10神                                 | 0,02-><br>0,02-><br>0,02->                                                | ÷6 ±+≈0's 64     | 124.910 |
| 8点 未高<br>約点 永広<br>8点 不広                                                                                                    | 受知<br>受知<br>受知                             | 9001 4 III 53<br>9001 4 III 34<br>9001 4 III 34 |                                           | 1) <i>XXXXXXXX XXXXXXXX</i> (1)<br>2. <i>XXXXXXXX XXXXXXXX</i> (1)<br>3. <i>XXXXXXXX XXXXXXXX</i> (1)                                                               | <ul><li>入 世々赤</li><li>人 生田</li><li>人 ビゆ</li></ul>                | - 新本作<br>注重校<br>算            | (理会)<br>(現金)<br>(現金)                                                            | 15950<br>29700<br>80300   | 0 0<br>0 0       | 3 エアヨン エアヨンク<br>3 ファニキャ 引っ差し、<br>3 一般作業 校さり                                                            | 3 周島<br>4 加勝<br>2 飛川, 加勝                                      | 0 プロミス<br>0 リピート<br>0 リピート                                                |                  |         |
| #広 木広<br>#広 木広<br>#広 木広                                                                                                    | <ul><li>愛知</li><li>愛知</li><li>愛知</li></ul> | 9001 木店 84<br>9001 木店 76<br>9001 木店 15          |                                           | * ******** ******** ********* ********                                                                                                    | 人 北村<br>人 石垣<br>人 途川                                             | 美代子<br>安彦<br>長雄              | - 現金<br>- 現金<br>- 初金                                                            | 39600<br>130020<br>63580  | 0 0              | 2 ファニチャ 不用品板輝<br>4 ファニチャ 不用品板輝<br>2 ファニチャ 利小菜に、                                                        | 1 高橋、動使<br>2 動使川亞、<br>3 高雄、高金                                 | <ul> <li>0 雑誌掲載</li> <li>0 リビート</li> <li>0 プロミス</li> </ul>                |                  |         |
| 金店 木店                                                                                                    | 愛知                                         | 9001 未成 17<br>9001 未成 3<br>9001 未成 3            |                                           | A. ************************************                                                                                                    | 人 穆野 人 服郎                                                        | 和徳<br>絵笛子                    |                                                                                 | 9900<br>35750             | 0 0              | 1 ファニチャ 不用品処場           3 一般作業 早刈                                                                      | 1 高島<br>3 小久保、美                                               | 0 リピート<br>0 リピート                                                          |                  |         |
| 8101<br>8101                                                                                                    | - 愛知<br>愛知<br>愛知                           | 9001 木成 84<br>9001 木成 84<br>9001 木成 4           |                                           | × ************************************                                                                                                    | 人 小林<br>人 松間                                                     | サナ<br>英吉<br>せつ子              | - R世<br>現金<br>現金                                                                | 17600<br>20900            | 0 0              | 1         ファーテヤイ/用出版3#           2         一般作業         各種代行           2         ファーチャ         不用出版場   | 1 小头体<br>1 加藤、小久<br>3 高橋、加藤                                   | 0 5 7 2 2<br>0 5 7 2 2<br>0 5 7 2 2                                       |                  |         |
| 8店 木店<br>8店 木店<br>8店 木店                                                                                                    | 爱知<br>爱知<br>爱知                             | 9001 木店 84<br>9001 木店 2<br>9001 木店 2            |                                           | D ANNANANA ANNANAN SI<br>C ANNANANA ANNANAN SI<br>C ANNANANA ANNANAN SI                                                                                             | 人 今村<br>人 楞<br>人 楞                                               |                              |                                                                                 | 22000<br>30800<br>182600  | 0 0              | 2         一般作業         枝さり           2         害虫影除         害虫影除           4         一般作業         型刈   | <ol> <li>2 動使川原、</li> <li>2 動使川原、</li> <li>5 小久保、美</li> </ol> | 0 ホームペー<br>0 リビート<br>0 リビート                                               |                  |         |
| (1) 本店<br>(1) 本店<br>(1) 本店                                                                                                    | 愛知<br>愛知<br>愛知                             | 9001 木店 83<br>9001 木店 84<br>9001 木店 39          |                                           | •         xxxxxxxxx         xxxxxxxxx         •           ±         xxxxxxxxx         xxxxxxxxx         •           y         xxxxxxxxx         xxxxxxxxx         • | 人 低々水<br>人 石田<br>人 山内                                            | : 胎実度<br>美告<br>鼻相            |                                                                                 | 74800<br>81400<br>27170   | 0 0              | 1 エアコン エアコンク     4 一般作業 型刈     2 クリーニン ハウスクリ                                                           | 1 売川<br>4 売川、高島<br>3 加藤、高橋                                    | 0 リピート<br>0 増板<br>0 リピート                                                  |                  |         |
| ※広 木広<br>※広 木広                                                                                                    | 愛知<br>愛知<br>(の知)                           | 9001 木店 84<br>9001 木店 2                         |                                           | 2 xxxxxxxx xxxxxxx =                                                                                                    | 人 短部<br>人 村田                                                     | 英治<br>立子                     | 辺会<br>辺会<br>王正会堂 辺会                                                             | 11000                     | 0 0              | 1 一般作業 枝さり<br>1 クリーニン ハウスクリ                                                                            | 1 /046<br>1 /046                                              | ○ 紹介<br>○ リピート<br>○ リピート                                                  |                  |         |
| 8.00 不加<br>8.03 不加<br>8.03 不加                                                                                                    | - 泉知<br>泉知<br>泉知                           | 9001 木店 84<br>9001 木店 82                        |                                           | 1 <i>xxxxxxx xxxxxxx 3</i><br><i>xxxxxxxx xxxxxxx 3</i><br><i>xxxxxxxx xxxxxxxx 3</i>                                                                               |                                                                  |                              |                                                                                 | 11000<br>36300            | 0 0              | 1         生の点         生の点の           1         害虫原除         害虫原除           3         水肥り         水肥りその | 1 高橋、売川<br>3 高島、高橋                                            | クレート<br>シューホ 0<br>オーラ U                                                   | 9                |         |
| #25 本25<br>#25 本25<br>#25 本25                                                                                                    | · 愛知<br>· 愛知<br>· 愛知                       | 9001 本店 10<br>9001 本店 82<br>9001 本店 10          |                                           | <ul> <li>NANANANA ANANANAN MANANANAN MANANANAN MANANANAN</li></ul>                                                                                                  | 人<br>人<br>人                                                      |                              | 西亞金属         現金           中小田井小         売掛           西亞金属         現金            | 1188<br>36300<br>891      | 0 0<br>0 0       | 1 その後 その後サー     4 クリーニン ハウスクリ     1 その後 その後サー                                                          | 1 高島<br>2 動使川原、<br>1 高島                                       | 0 0 E - F<br>0 0 E - F<br>0 0 E - F                                       |                  |         |
| 第二条 本店<br>第二条 本店<br>第二条 本店                                                                                                    | 受知<br>受知<br>受知                             | 9001 木店 83<br>9001 木店 19<br>9001 木店 82          |                                           | <b>S</b> nuunnun nuunnun 12.<br>nuunnun nuunnun 12.<br>14 nuunnun nuunnun 12.                                                                                       | 人<br>人<br>人                                                      |                              | <ul> <li>         ・協衆金属株 現金         ・ペンリー属 現金         ・中小田洋小 売掛     </li> </ul> | 495<br>29700<br>36300     | 0 0              | 1 その他         その他サー           6 他店応援         他店応援           3 水廻り         水廻りその                        | 1 JD勝<br>7 浜谷、実務<br>3 高島、JD勝                                  | 0 9 ビート<br>0 9 ビート<br>0 9 ビート                                             |                  |         |
|                                                                                                    | 受知<br>受知<br>受知                             | 9001 木店 82<br>9001 木店 2<br>9001 木店 40           |                                           | 中 <i>яляляля ялялаля</i> 法<br>7- <i>ялялала ялалала</i> 法                                                                                                    | <u>д</u>                                                         |                              | 中小田井小 夫掛<br>ペトコン新 現金                                                            | 36300<br>28600            | 0 0              | 3 水肥り 水肥りその<br>4 クリーニン ハウスクリ<br>2 フェニティ 不用品紙様                                                          | 4 高島、高橋<br>5 加藤、売川<br>7 山在県 さ                                 | 0 リピート<br>0 リピート                                                          |                  |         |
| lan - P- an                                                                                                    | 30.74                                      | 3001 000 40                                     |                                           |                                                                                                    | ^                                                                |                              | 1                                                                               | 12100                     |                  | 3 77 - 7 17/9/4030/4                                                                                   | 170,555, 75                                                   | 0 2 00 28                                                                 | ă.               |         |
|                                                                                                    |                                            | 作業€                                             | ς ν <i>Ξ</i> -                            |                                                                                                    | ¬ ⊬°                                                             | _1                           | てマネ                                                                             | _                         |                  |                                                                                                    |                                                               |                                                                           |                  |         |
|                                                                                                    |                                            | IF未 U                                           | 5 V )                                     | × .5                                                                                                    | - L                                                              |                              |                                                                                 | -                         |                  |                                                                                                    |                                                               |                                                                           |                  |         |
|                                                                                                    |                                            | ジメン                                             | トスト                                       | ラクチャ                                                                                                    | ーの                                                               | 「作                           | 業CS                                                                             | V                         |                  |                                                                                                    |                                                               |                                                                           |                  |         |
|                                                                                                    |                                            | 貼り付                                             | 1+1 1-1                                   | 貼り付け                                                                                                    | (Δ                                                               | 1か                           | ふ貼り                                                                             | 6                         |                  |                                                                                                    |                                                               |                                                                           |                  |         |
|                                                                                                    |                                            |                                                 |                                           |                                                                                                    | $\langle n$                                                      | - //                         | -Э <del>л</del> ц - У                                                           |                           |                  |                                                                                                    |                                                               |                                                                           |                  |         |
|                                                                                                    |                                            | け)                                              |                                           |                                                                                                    |                                                                  |                              |                                                                                 | -                         |                  |                                                                                                    |                                                               |                                                                           |                  |         |
|                                                                                                    |                                            |                                                 |                                           |                                                                                                    |                                                                  |                              |                                                                                 |                           |                  |                                                                                                    |                                                               |                                                                           |                  |         |
|                                                                                                    |                                            |                                                 |                                           |                                                                                                    |                                                                  |                              |                                                                                 |                           |                  |                                                                                                    |                                                               |                                                                           |                  |         |
|                                                                                                    |                                            |                                                 |                                           | 95                                                                                                    |                                                                  |                              |                                                                                 |                           | -                |                                                                                                    |                                                               |                                                                           |                  |         |
|                                                                                                    |                                            |                                                 |                                           | 4 F                                                                                                    | 稼働率データ                                                           | ター貼り付け                       | 間合せCSV                                                                          | 貼り付け イ                    | 乍業CSV貼り          | 付け 貼り付け ストラクラ                                                                                          | チャー対応剤 (                                                      | ÷ : •                                                                     | 1                |         |
|                                                                                                    |                                            |                                                 |                                           | 進備完了                                                                                                    |                                                                  |                              |                                                                                 | ~                         | -                |                                                                                                    |                                                               | Ħ                                                                         | II               | 1 1     |
|                                                                                                    |                                            |                                                 |                                           |                                                                                                    | o äi                                                             |                              | Q2 Q2                                                                           | <b>.</b>                  | Ħ                |                                                                                                    |                                                               |                                                                           |                  | 2       |
|                                                                                                    |                                            |                                                 |                                           |                                                                                                    |                                                                  |                              |                                                                                 |                           |                  |                                                                                                    |                                                               |                                                                           |                  |         |
|                                                                                                    | 4/1                                        | 業 (1)                                           | ÷                                         |                                                                                                    |                                                                  |                              |                                                                                 |                           |                  |                                                                                                    |                                                               |                                                                           |                  |         |
|                                                                                                    |                                            |                                                 |                                           |                                                                                                    |                                                                  |                              |                                                                                 |                           |                  |                                                                                                    |                                                               |                                                                           |                  |         |

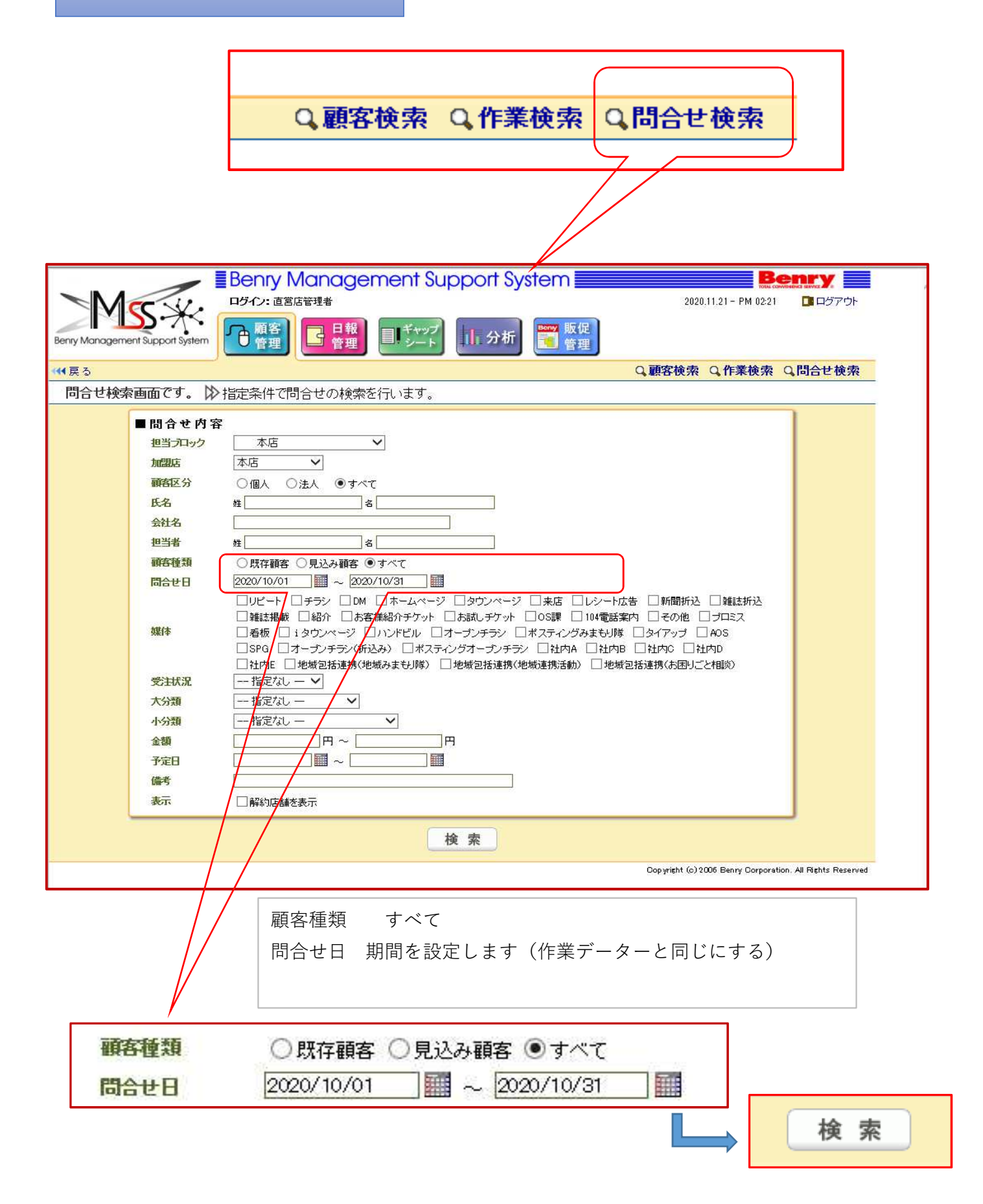

|                                                                                                    |                                                                                                    |                                                                               | anagement Sur                                                                                                    | poort Syste                                                                                                    | em                                                                                                    |                                                                  |                                                                                                    | Senry 💳                                                                                       |
|----------------------------------------------------------------------------------------------------|----------------------------------------------------------------------------------------------------|-------------------------------------------------------------------------------|----------------------------------------------------------------------------------------------------|----------------------------------------------------------------------------------------------------|----------------------------------------------------------------------------------------------------|------------------------------------------------------------------|----------------------------------------------------------------------------------------------------|-----------------------------------------------------------------------------------------------|
|                                                                                                    |                                                                                                    | い。直営店管                                                                        |                                                                                                    | ponoyor                                                                                                    |                                                                                                    |                                                                  | 2020.11.21 - PM 02:                                                                                                    | 22 📑 ログアウト                                                                                    |
|                                                                                                    | ۵۰ 💥 🦳                                                                                                    | लक्ष 🗗                                                                        | — 日報) —                                                                                                    |                                                                                                    | 0000 Blip (12                                                                                                    |                                                                  |                                                                                                    |                                                                                               |
| ny Management                                                                                                    | Support System                                                                                                    | 管理                                                                            |                                                                                                    | 1.分析                                                                                                    | 1 管理                                                                                                    |                                                                  |                                                                                                    |                                                                                               |
| 良ろ                                                                                                    |                                                                                                    |                                                                               |                                                                                                    |                                                                                                    |                                                                                                    | 0. 顧客                                                            | ☆ ○ 作業検索                                                                                                    | <b>0.問合せ検索</b>                                                                                |
| 欠。<br>割今日協委約                                                                                                    | <sup>±</sup> 里両両です NR                                                                                                    | 비스+++***                                                                      | 「「「「「「「「」」」」。                                                                                                    | ş                                                                                                    |                                                                                                    | -9 487 U                                                         |                                                                                                    |                                                                                               |
| リロビ作業未祥                                                                                                    |                                                                                                    | リコピャッチ                                                                        | ※(特に結末で击力します。                                                                                                    | ,<br>                                                                                                    |                                                                                                    |                                                                  |                                                                                                    |                                                                                               |
| <b>Z</b> CSVI作成                                                                                                    |                                                                                                    |                                                                               |                                                                                                    |                                                                                                    |                                                                                                    |                                                                  |                                                                                                    |                                                                                               |
|                                                                                                    |                                                                                                    |                                                                               |                                                                                                    |                                                                                                    |                                                                                                    |                                                                  |                                                                                                    | 140.00                                                                                        |
| 合計1年第                                                                                                    | 牧:138 page: 1234                                                                                                    | 56789101                                                                      | 11 12 13 14                                                                                                    |                                                                                                    |                                                                                                    |                                                                  |                                                                                                    | IA'N'                                                                                         |
| 合計 作業                                                                                                    | 핫:138 page: 1234                                                                                                    | 56789101<br>区分                                                                | 11 12 13 14<br>顧客名                                                                                                    | 種類                                                                                                    | 問合せ日▲                                                                                                    | 作業状況                                                             | 媒体                                                                                                    | 状況                                                                                            |
| 合計 任装<br>加盟店<br>本店                                                                                                    | t:138 page: 1234<br>編集≫                                                                                                    | 56789101<br><b>区分</b><br>] 個人                                                 | 11 12 13 14<br>顧客名<br>高<br>子                                                                                                    | <b>種類</b><br>既存顧客                                                                                                    | 問合せ日▲<br>2020/10/31                                                                                                    | 作業状況                                                             | 媒体<br>プロミス                                                                                                    | <u>状況</u><br>失注                                                                               |
| 合計(手換)       加盟店       本店       本店                                                                                                    | ☆138 page: 1234<br>編集≫<br>編集≫                                                                                                    | 5678910<br>区分<br>(個人<br>) 個人                                                  | 11 12 13 14<br><b>顧客名</b><br>高<br>岩                                                                                                    | <b>種類</b><br>既存顧客<br>既存顧客                                                                                                    | 間合せ日▲<br>2020/10/31<br>2020/10/31                                                                                                    | 作業状況                                                             | <ul> <li>媒体</li> <li>プロミス</li> <li>ホームページ</li> </ul>                                                                                                    | 大況<br>失注<br>受注                                                                                |
| 合計「件様       加盟店        本店        本店        本店        本店                                                                                                    | t:138 page: 1234<br>編集>><br>編集>><br>編集>>                                                                                                    | 5678910<br>区分<br>] 個人<br>] 個人<br>] 個人                                         | 11 12 13 14<br><b>顧客名</b><br>高<br>名<br>近<br>道<br>花<br>祐                                                                                                    | 種類           既存顧客           既存顧客           既存顧客                                                                                                    | 同合せ日本<br>2020/10/31<br>2020/10/31<br>2020/10/31                                                                                                    | <b>作業状況</b><br>完了<br>完了                                          | <b>媒体</b><br>プロミス<br>ホームページ<br>看板                                                                                                    | 次(V)<br>状況<br>失注<br>受注<br>受注                                                                  |
| 合計     1年銭       加盟店        本店        本店        本店        本店        本店        本店                                                                                                    | t:138 page: 1234<br>編集>><br>編集>><br>編集>><br>編集>>                                                                                                    | 5678910<br>区分<br>1個人<br>1個人<br>1個人<br>1個人<br>1個人                              | 11 12 13 14<br>顧客名<br>月<br>日<br>日<br>日<br>日<br>日<br>日<br>日<br>日<br>日<br>日<br>日<br>日<br>日                                                                                                    | 種類           既存顧客           既存顧客           既存顧客           見込み顧客                                                                                         | 問合せ日▲ 2020/10/31 2020/10/31 2020/10/31 2020/10/31 2020/10/31                                                                                                    | <b>作業状況</b><br>完了<br>完了                                          | 媒体       プロミス       ホームページ       看板       ホームページ                                                                                                    | ハペン<br>状況<br>失注<br>受注<br>保留                                                                   |
| 合計     行       加盟店        本店        本店        本店        本店        本店        本店        本店        本店                                                                                                    | t:138 page: 1234<br>編集>><br>編集>><br>編集><br>編集><br>編集>                                                                                                    | 5678910<br>区分<br>個人<br>個人<br>個人<br>個人<br>個人<br>個人                             | 11 12 13 14<br>顧子<br>道<br>道<br>本<br>うみ<br>11 12 13 14<br>一                                                                                                    | <ul> <li>種類</li> <li>既存顧客</li> <li>既存顧客</li> <li>既存顧客</li> <li>見込み顧客</li> <li>既存顧客</li> </ul>                                                           | <b>同合せ日本</b><br>2020/10/31<br>2020/10/31<br>2020/10/31<br>2020/10/31<br>2020/10/30                                                                                                    | <b>作業状況</b><br>完了<br>完了<br>完了                                    | 媒体     ブロミス       オームページ     看板       ホームページ     リビート                                                                                                    | バインズ<br>大況<br>失注<br>受注<br>受注<br>保留<br>受注                                                      |
| <ul> <li>合計「任</li> <li>加記店</li> <li>本店</li> <li>本店</li> <li>本店</li> <li>本店</li> <li>本店</li> <li>本店</li> <li>本店</li> <li>本店</li> <li>本店</li> <li>本店</li> <li>本店</li> <li>本店</li> <li>本店</li> <li>本店</li> <li>本店</li> </ul>                                           | 234       編集》       編集》       編集》       編集》       編集》       編集》       編集》       編集》       編集》                                                                                                    | 5678910<br>区分<br>] 個人<br>] 個人<br>] 個人<br>] 個人<br>] 個人<br>] 個人                 | 11 12 13 14<br>顧客名<br>高<br>子<br>名<br>通<br>満<br>本<br>うみ<br>河<br>西<br>雨 株式会社                                                                                                    |                                                                                                    | 日合せ日▲     2020/10/31     2020/10/31     2020/10/31     2020/10/31     2020/10/30     2020/10/30     2020/10/29                                                                                                    | <b>作業状況</b><br>完了<br>完了<br>完了<br>完了                              | 媒体           ブロミス           ホームページ           看板           ホームページ           リビート           リビート           リビート                                                                                              | ホペン<br>状況<br>失注<br>受注<br>受注<br>保留<br>受注<br>受注<br>受注<br>受注                                     |
|                                                                                                    | 234       編集>>       編集>>       編集>>       編集>>       編集>       編集>       編集>       編集>       編集>       編集>       編集>                                                                                                    | 5678910<br>区分<br>] 個人<br>] 個人<br>] 個人<br>] 個人<br>] 個人<br>] 個人<br>] 法人<br>] 個人 | 11 12 13 14<br>顧名<br>道<br>花<br>本<br>うみ<br>一<br>西<br>東<br>本<br>本<br>本<br>本<br>ろみ<br>本<br>本<br>本                                                                                                    |                                                                                                    | Image: Control of the state of the state of th | <b>作業状況</b><br>完了<br>完了<br>完了<br>完了                              | 媒体       ブロミス       ホームページ       看板       ホームページ       リビート       リビート       リビート       タウンページ                                                                                                    | ホペッ<br>状況<br>失注<br>受注<br>受注<br>保留<br>受注<br>受注<br>受注<br>受注<br>受注<br>受注<br>受注<br>受注<br>受注<br>受注 |
|                                                                                                    | 234       編集>>       編集>>       編集>>       編集>>       編集>>       編集>       編集>       編集>       編集>       編集>       編集>       編集>       編集>                                                                               | 5678910<br>区分<br>個人<br>個人<br>個人<br>個人<br>個人<br>一個人<br>一個人<br>一個人<br>一個人       | 11 12 13 14<br>顧名                                                                                                    | <ul> <li>種類</li> <li>既存顧客</li> <li>既存顧客</li> <li>既存顧客</li> <li>見込み顧客</li> <li>既存顧客</li> <li>現存顧客</li> <li>見込み顧客</li> <li>見込み顧客</li> <li>既存顧客</li> </ul> | IBALE           2020/10/31           2020/10/31           2020/10/31           2020/10/31           2020/10/31           2020/10/31           2020/10/31           2020/10/31           2020/10/31           2020/10/32           2020/10/29           2020/10/29           2020/10/29                                                                                                    | 作業状況<br>完了<br>完了<br>完了<br>完了<br>完了<br>完了                         | 媒体       ブロミス       ホームページ       看板       ホームページ       リビート       リビート       タウンページ       プロミス                                                                                                    | ホペッ<br>状況<br>失注<br>受注<br>受注<br>保留<br>受注<br>受注<br>受注<br>失注<br>受注                               |
|                                                                                                    | 234       編集>>       編集>>       編集>>       編集>>       編集>>       編集>       編集>       編集>       編集>       編集>       編集>       編集>       編集>       編集>       編集>       編集>       編集>                                       | 5678910<br>区分<br>個人<br>個人<br>個人<br>個人<br>個人<br>個人<br>個人<br>個人<br>個人<br>個人     | 11 12 13 14                                                                                                    |                                                                                                    | IBALE           2020/10/31           2020/10/31           2020/10/31           2020/10/31           2020/10/31           2020/10/31           2020/10/31           2020/10/31           2020/10/31           2020/10/32           2020/10/29           2020/10/29           2020/10/29           2020/10/29           2020/10/29                                                                                                    | 作業状況<br>完了<br>完了<br>完了<br>完了<br>完了<br>完了<br>完了<br>完了<br>完了       | 媒体           プロミス           ホームページ           看板           ホームページ           りビート           リビート           タウンページ           プロミス           リビート                                                              | ホペッ<br>状況<br>失注<br>受注<br>受注<br>保留<br>受注<br>受注<br>受注<br>受注<br>受注                               |
| 合計 年3           加盟店         2           本店         2           本店         2           本店         2           本店         2           本店         2           本店         2           本店         2           本店         2           本店         2           本店         2 | 234       編集>>       編集>>       編集>>       編集>>       編集>>       編集>>       編集>>       編集>>       編集>>       編集>>       編集>>       編集>>       編集>>       編集>       編集>       編集>       編集>       編集>       編集>       編集> | 5678910<br>区分<br>個人<br>個人<br>個人<br>個人<br>個人<br>個人<br>個人<br>個人<br>個人<br>個人     | 11 12 13 14       顧名       月       月       月       月       月       月       月       月       月       月       月       月       月       月       月       月       月       月       月       月       月       日       月       日       日       日       日       日       日       日       日       日       日 |                                                                                                    | IBALE           2020/10/31           2020/10/31           2020/10/31           2020/10/31           2020/10/31           2020/10/31           2020/10/31           2020/10/31           2020/10/31           2020/10/30           2020/10/29           2020/10/29           2020/10/29           2020/10/29           2020/10/29           2020/10/29           2020/10/29           2020/10/29                                                                                                    | 作業状況<br>完了<br>完了<br>完了<br>完了<br>完了<br>完了<br>完了<br>完了<br>完了<br>完了 | 媒体           プロミス           ホームページ           看板           ホームページ           りビート           リビート           タウンページ           プロミス           リビート           タウンページ           プロミス           リビート           その他 | ホペッ<br>状況<br>失注<br>受注<br>受注<br>受注<br>受注<br>受注<br>受注<br>受注<br>受注                               |

CSV作成をクリックするとCSVが作成できます。 < CSVのコピー範囲> 列はAからPの項目までを選択してコピーします。 行はデーター最後まで行います。

٦

| E        | 3          | <b>5</b> • d | ÷ 16 ÷                 | 問合世 - Excel                                                                                                    | ख <mark>- ठ ×</mark>                     |
|----------|------------|--------------|------------------------|----------------------------------------------------------------------------------------------------|------------------------------------------|
| ファ       | -1,L       | ホーム          | 挿入 ページ                 | ジレイアウト 数式 データ 校開 表示 🛛 実行したいV作業を入力してください                                                                                                    | サインイン 名共有                                |
|          |            |              | ページ レイアウト              |                                                                                                    |                                          |
| 櫄        | 進日         | がージョー        | ユーザー設定のビュー             | - 図 目盛線 図 見出し ズーム 100% 選択範囲に合わせて 日 登列 しまた しない ロ ウィンドウの<br>拡大 (ない) 部 ウィンドウ松の固定 - 回表示 PP 10%ます。                                                                                                    | <b>マクロ</b>                               |
|          |            | ブックの         | 表示                     | 表示 ズーム ウインドウ                                                                                                    | マクロ -                                    |
| A        | 1          | Ŧ            | . × ×                  | ƒ 加盟店名                                                                                                    |                                          |
| 1        | A          | R            | C D                    | DEEGHIIIKIMN OP                                                                                                    |                                          |
| 13       | 本店         | 個人           | 29363 藤田               | キャス既存顧客 ######## 完了 リピート 受注 ######## 2-1 不用品 2-2 家具移 13200 #########                                                                                                    | 受付:名倉担当:荒川リサイクル、                         |
| 14       | 本店本店       | 個人           | 843022 国本<br>843025 三副 | #1950年の1950年の1950年年の1 | 受付:荒川 担当:荒川水道の蛇口<br>受付:荒川 【メール本文】本棚を     |
| 16       | 本店         | 個人           | 843053 河豐              | 自由目見込み顧客####################################                                                                                                    | 受付:名倉トイレの水が止まらない                         |
| 17       | 本店         | 個人           | 48990 松岡               | 2-36 既存顧客 ######## 売了 リピート 受注 ######### 2-1 不用品 3-3 各値代 20900 #########<br>見い 2 顧客 ######### ティーノベーケン ######### (1 字中町) 0                                                                                                    | 受付:荒川担当:高橋、加藤りサ・<br>一日: 売川担当: 悠の用取除コブ・   |
| 19       | ◆ /□<br>本店 | 法人           | 106967 西周              | 見込み報道 ######### 第7 リビート 受注 ######### 8-1 その他 - 1881 #########                                                                                                    | 支内・元川担当・年の来塾はベスン<br>担当:加藤                |
| 20       | 本店         | 個人           | 843194 林 /             |                                                                                                    | 受付:名倉担当:高島タンス、リー                         |
| 21       | 本店         | 個人           | 843196 斉爵<br>843198 吉岡 | 見込み翻译#########<br>                                                                                                    | 受付:名倉担当:高島iPhone→iPh<br>受付:メール→加藤担当:加藤溜: |
| 23       | 本店         | 個人           | 26534 村田               | 西区/既存顧客 ######## 完了 リピート 受注 ######## 1-1 ハウス 2-1 不用品 11000 #########                                                                                                    | 受付:名倉担当:加藤いつもの段;                         |
| 24       | 本店         | 個人           | 171522 藤野              | ジアバ既存顧客 ######## 売了 プロミス 受注 ######## 3-3 各値代 - 9900 #########<br>金丁は熟友顧客 ######## モア チョン 会注 ######## 5.1 エアコミス エアコ 19400 ########                                                                                                    | 受付:不明 担当:高岛前回作業(<br>受付:互燃担当:加善 小友婦       |
| 26       | 本店         | 個人           | 843637 藤井              |                                                                                                    | それ、周期はヨール服家、小八市、1<br>受付:高島 担当:加藤エアコン1    |
| 27       | 本店         | 個人           | 843333 北4              | 批把目既存顧客 ######## 完了 チラシ 受注 ######## 6-2 水廻り - 16500 ########                                                                                                    | 受付:荒川担当:加藤バスクリー                          |
| 28       | 本店<br>本店   | 個人           | 843338 塩料<br>843341 片相 | 〒小毛見込み鶴道######### 看阪 矢注 ######## 5-2 エアコー 0 ########<br>西区/版存鶴室 ######## 完了 ホームペー受注 ######## 3-2 枝きりー 57530 ########                                                                                                    | 受付:メール 担当:エアコン取(<br>受付:メール→笠川 担当:高島/     |
| 30       | 本店         | 個人           | 843359 ±B              | 中村区既存顧客 ######## 完了 リピート 受注 ######## 2-3引っ起 - 29700 ########                                                                                                    | 受付:山下 担当:加藤、小久保-                         |
| 31       | 本店         | 個人           | 839437 八才              | ケロ2 既存顧客 ######## 完了 プロミス 受注 ######## 5-3 エアコ 5-2 エアコ 39050 #########                                                                                                    | 受付:勅使川原担当:勅使川原工:                         |
| 33       | ←//2<br>本店 | 個人           | 843694 石田              | 西区」既存顧客 ######## 完了 和板 受注 ######## 3-1 草刈 - 81400 #########                                                                                                    | 受付:荒川担当:荒川、高島、小(                         |
| 34       | 本店         | 個人           | 25927 橋 1              | 片2-5 既存顧客 ######## 完了 リピート 受注 ######## 3-1 草刈 3-2 枝きり 182600 #########                                                                                                    | 受付:荒川担当:小久保、荒川、∮                         |
| 35       | 本店<br>本店   | 個人           | 843696 土林<br>843985 石川 | 批紀見見込み顧客######### チラシ 矢注 ######## 3-2 校さり - 0<br>ニティ版存顧客 ######## 年7 受注 ######## 2-1 不用記 - 50600 #########                                                                                                    | 受付:荒川担当:加藤5×5の高さ<br>受付:小久保担当:加藤りサイク/     |
| 37       | 本店         | 個人           | 843988 佐房              | デンフ見込み顧客####################################                                                                                                    | 受付:メールー担当:搬出代行2.5                        |
| 38       | 本店         | 個人           | 843967 増テ<br>526277 法支 | 如音利見込み顧客######### タウンペー失注 ######### 2-1 不用品 - 0                                                                                                    | 受付:山下→荒川担当:不要品処3<br>会付:メニッ相当:支帛 南大山1     |
| 40       | ← in<br>本店 | 個人           | 844210 /// 188         |                                                                                                    | 受付:加藤担当:荒川キッチンの打                         |
| 41       | 本店         | 個人           | 844217 田中              | パーク版存顧客 ######## 完了 リピート 受注 ######## 2-1不用品 - 12100 #########                                                                                                    | 受付:荒川担当:高橋リサイクル                          |
| 42       | 本店         | 個人 法人        | 93621 小川<br>106967 西周  | ビル5 既存顧客 ######## 先了 リビート 支注 ######## 4-1 審虫艇 - 11000 #########<br>日町4 既存顧客 ######## 平了 リビート 受注 ######## 8-1 その他 - 1188 ########                                                                                                    | 受付:荒川担当:荒川ハチ駆除                           |
| 44       | 本店         | 個人           | 516045 演日              | 器野7 既存顧客 ######## 完了 リピート 受注 ######## 2-1 不用品 3-2 枝きり 46200 #########                                                                                                    | 受付:荒川担当:加藤・今生えてい                         |
| 45       | 本店         | 個人           | 31743 服音               | 東区県服存顧客 ######### 完了 リピート 受注 ######### 3-1 草刈 2-1 不用品 35750 ##########<br>(約2/2)第5百万 ####### 定了 リピート 受注 ######## 1.1 ハウス - 28500 #########                                                                                                    | 受付:高島担当:小久保、荒川、)<br>母母:苦川現当:苦川定期佐業録/     |
| 47       | 本店         | 個人           | 844754 憲田              | 西区貿販存題客 ######### 完了 受注 ######### 2-1 不用品 - 19800 #########                                                                                                    | 受付:加藤担当:加藤、高橋リサ・                         |
| 48       | 本店         | 個人           | 204291 谷다              | 喜物活展存種客 ######## 完了 リピート 受注 ######## 2-1 不用品 - 27060 #########                                                                                                    | 受付:加藤担当:高橋、高島リサー                         |
| 49<br>50 | 本店<br>本店   | 個人           | 844757 赤田<br>397280 山内 | 270 既存顧客 ######### 先了 DM 受注 ####<br>   イファ既存顧客 ######## 先了 リピート 受注 #### 作業CSVデーターを                                                                                                    | コレー 加藤 ム格トレ、                             |
| 51       | 本店         | 個人           | 546988 建辽              | 中村正殿存顧客 ######## 売了 リピート 受注 ####                                                                                                    | 山 こ 加藤リサイクル                              |
| 52       | 本店本店       | 個人           | 522694 後夏<br>844890 共才 | ジャン版存留客 ######### 見了 リピート 受注 #### してマネージメントス                                                                                                    | トラク<br><sup>第日本・前告目1</sup>               |
| 54       | 本店         | 個人           | 844894 服音              | 見込み願えまれまれまれ チャーの「問会せへく                                                                                                    | ∨ 目上 () 不要になった冷静                         |
| 55       | 本店         | 個人           | 844897 平井              |                                                                                                    | エアコンの取り                                  |
| 55       | ◆/言<br>本店  | 個人           | 497802 川市<br>487923 沢木 |                                                                                                    | 1から 四日 (高橋トレ)                            |
| 58       | 本店         | 個人           | 237109 佐爾              |                                                                                                    | 高島、(高橋トコ                                 |
| 59       | 本店         | 個人           | 845060 陸派              | 西区ノ見込み翻译######## 看 失注 #### ハロ・フィス・アク                                                                                                    | 担当:高島リサ・                                 |
| 61       | 本店         | 個人           | 845102 山               |                                                                                                    | 小久保・高島西                                  |
| 62       | 本店         | 個人           | 652763 澤               |                                                                                                    | 加藤、小久保、                                  |
| 63       | ◆店         | 個人           | 845138 河)<br>845144 佐i | 数値・稼働率資料 稼働率データー貼り付け 問合せCSV貼り付け 作業CSV貼り付け 貼り                                                                                                    | 寸け …                                     |
| 65       | 本店         | 個人           | 845345 才               |                                                                                                    | 加藤リサイクル・                                 |
| 66<br>67 | 本店本店       | 個人           | 7963 武調<br>371224 林岡   | 松松良既存顧客 ######## 完了 リビート 安庄 ######## 7-1 宮橋作 - 103400 #########<br>浩洲2 既存顧客 ######## 完了 リビート 号注 ######## 9-1 友川 - 124850 #########                                                                                                    | 支付:高島担当:加藤宮橋作業シン<br>受付:荒川担当:高島草刈り定卸      |
| 68       | 本店         | 個人           | 176233 落合              | 西区月既存顧客 ######## 完了 リピート 受注 ######## 2-2 家具総 - 22000 ########                                                                                                    | 受付:荒川担当:荒川、小久保お                          |
| 69       | 本店         | 個人           | 845362 桜山              | 七1-1見込み語者#########         ホームペー失注         ######### 2-1 不用品 - 0           日本地理本語本         第二         1.2 - 1                                                                                                    | 受付:荒川担当:リサイクル洋服                          |
| 71       | 伞/后<br>本店  | 個人           | 779113 孫田              | 1171 現存語客 ######## 完了 リピート 受注 ######### 3-1 ての他・ 496 #########<br>13 現存語客 ######## 完了 リピート 受注 ######### 2-2 家具移1-1 ハウス 148280 #########                                                                                                    | 受付:荒川担当:高島2階から1階・                        |
| 72       | 本店         | 個人           | 839181 佐々              | 西区中版存籍客 ######## 完了 プロミス 受注 ######## 5-1 エアコ - 15960 ########                                                                                                    | 受付:担当;高島前回作業のプロ:                         |
| 73       | 本店         | 法人           | 766440 大西              | 2020-000-000-00-53   既存顧客   ######## 未完了   リピート   受注   ######## 3-2 枝き り3-3 各種代 170500   ########                                                                                                    | 受付:山下担当:加藤アパートのオ                         |

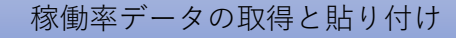

使用するタブ 日報管理

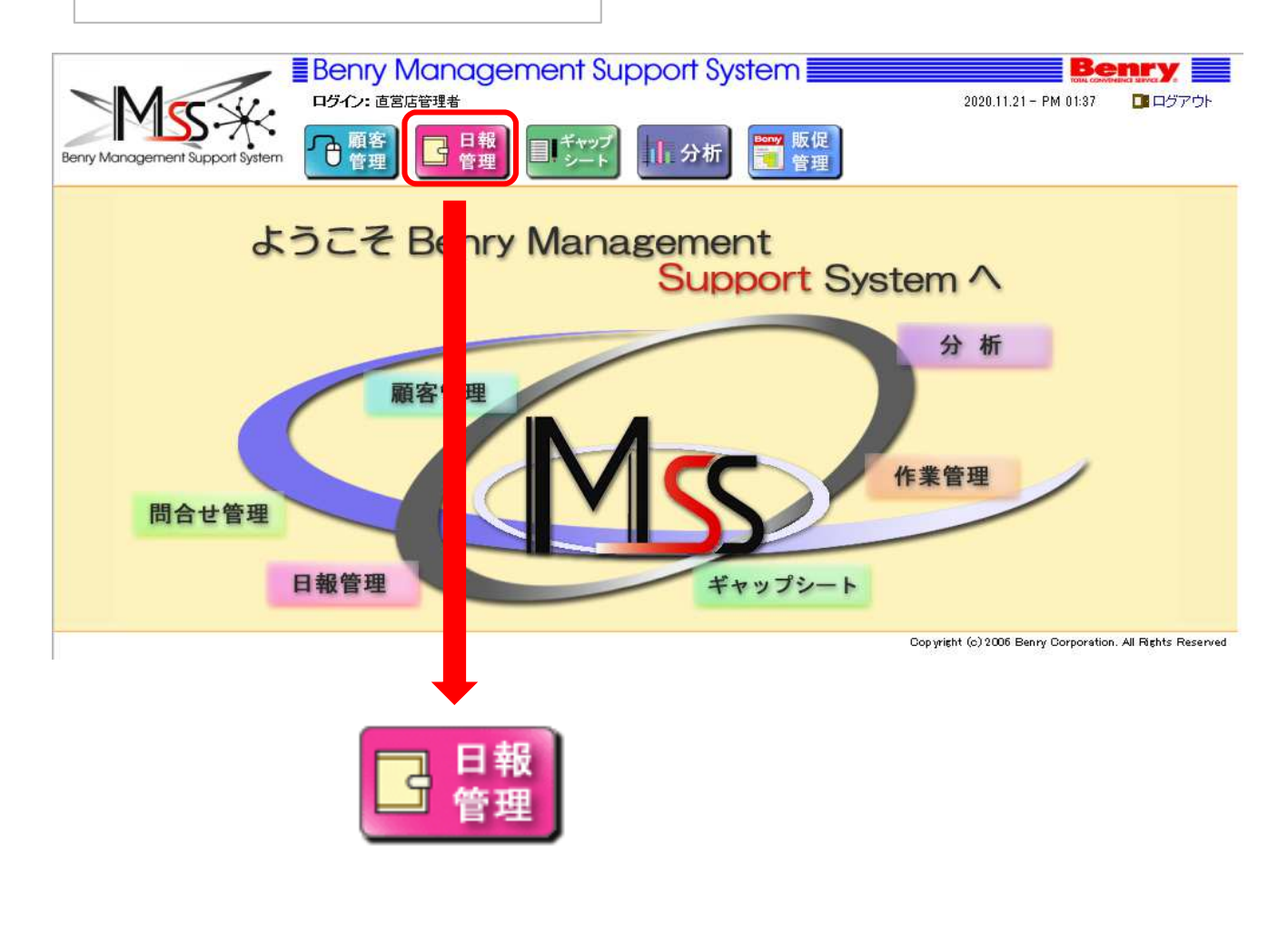

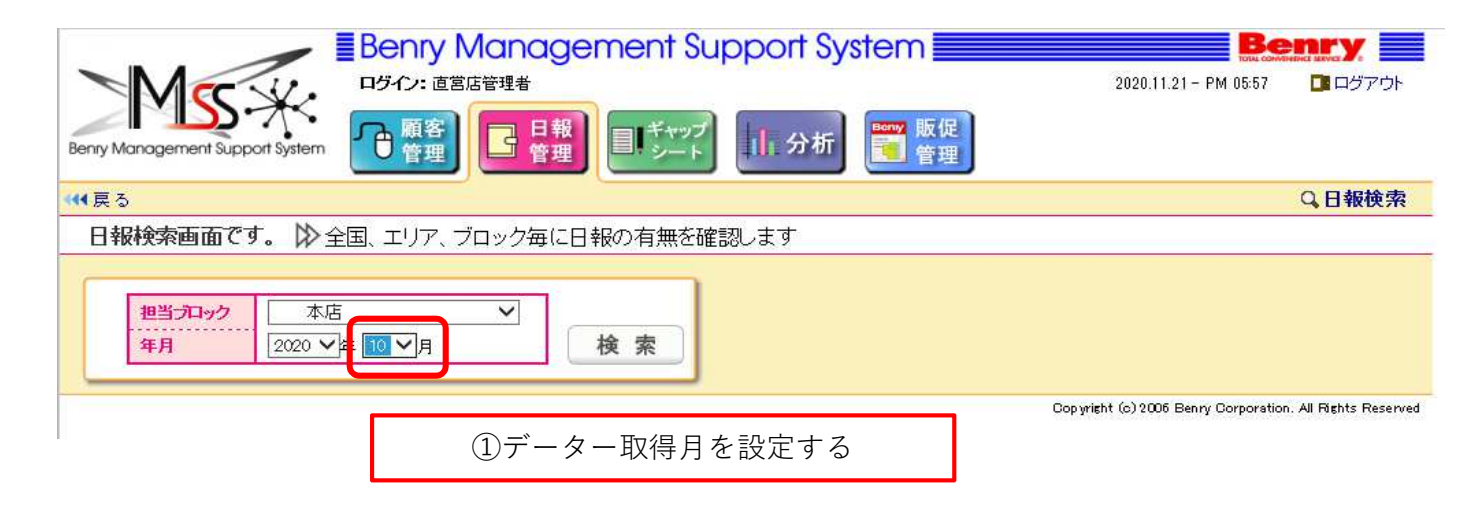

②データー取得月のカレンダー画面に切り替わります。

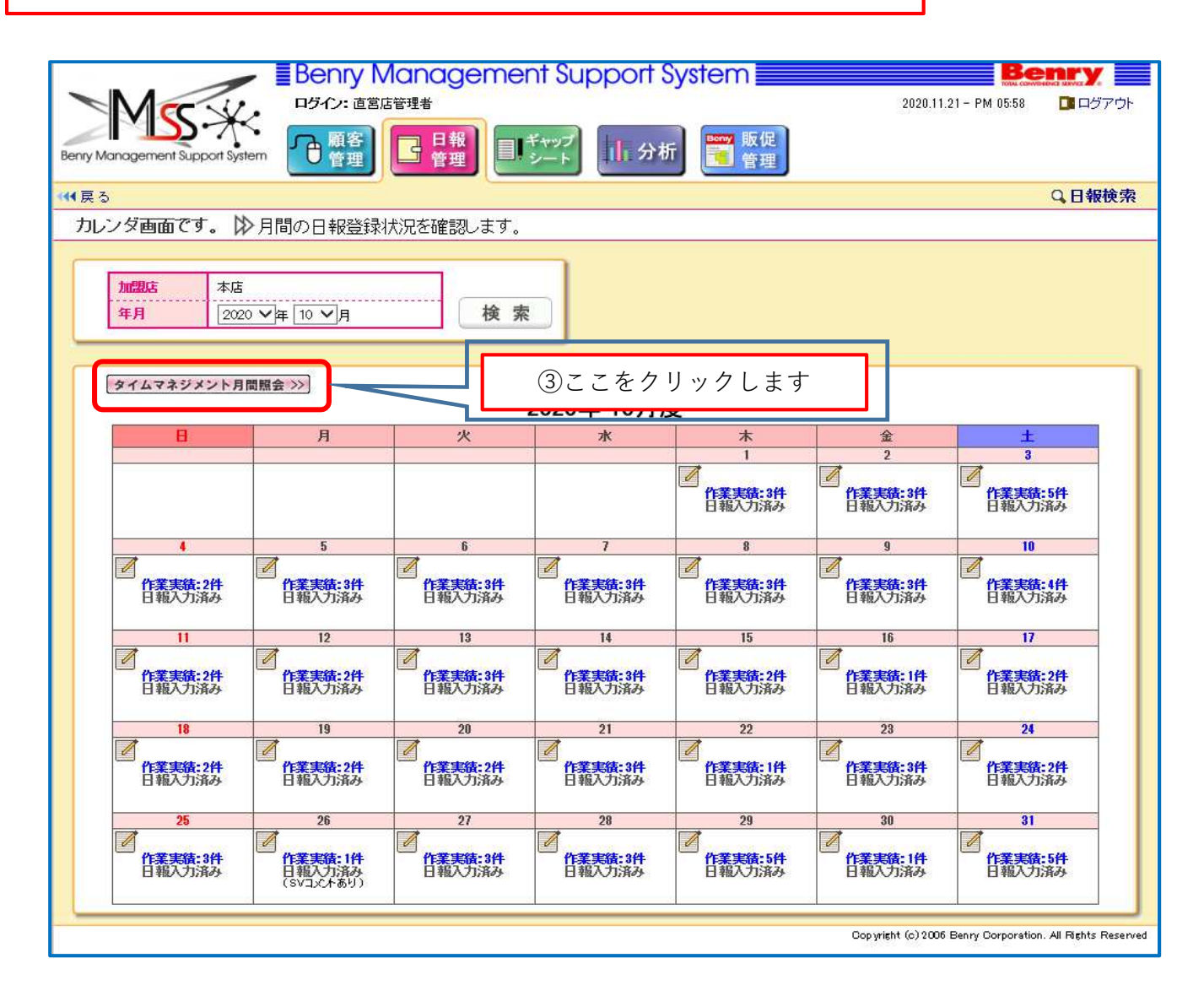

| 加盟店<br>チーム | 本店<br> す/ | <₹ ∨   |       |       |        |        |       |        | J                |        |             |            |         |        |         |            |
|------------|-----------|--------|-------|-------|--------|--------|-------|--------|------------------|--------|-------------|------------|---------|--------|---------|------------|
| 2018/11    | PES       |        | 87    | 11    | 115-05 | (Fill) | 192   | 9h 1   | 本資               | 2010 B | <b>唐</b> 荷田 | 1- 淮信      |         | 200    | 74      | 20 Million |
| E I        | プラン・ア     | グション   | オラン・ア | グノコン  | プラン    | アケション  | オラン・フ | アクション  | チン               | アケノョン  | プラン         | アクション      | オラン     | アクション  | チン      | アケノョン      |
| 30 金       | 31:00     | 21:30  | -     |       |        |        | 4:00  | 5:00   |                  | 2:15   |             | 2:30       | 6:00    | 6:00   | 10:00   | 14:0       |
| 29 木       | 19:00     | 8:15   | 2:00  | 1:30  | 4:30   | 3:30   | 4:30  | 7:00   |                  |        |             | ( internet | 5:00    | 5:00   |         | 17:1       |
| 28 7K      | 16:00     | 2:15   | 2:00  | 4:00  | 4:30   |        | 2:30  | 4:00   | 6:30             | 9:15   |             | 3:00       | 6:00    | 6:00   | 10:00   | 24:0       |
| 27 火       | 23:30     | 24:30  | 3:00  |       | 4:30   |        | 2:00  | 0:30   | 3:00             | 3:15   | 2:30        | 4:15       | 11:30   | 6:00   | 4:00    | 16:0       |
| 26 月       | 29:30     | 29:30  |       |       |        |        | 2:15  | 2:15   | -                |        |             |            | 4:00    | 4:00   | 5:45    | 5:4        |
| 25 🗄       | 15.00     | 3:00   | 100   | 2:15  |        |        | 0.00  | 3:00   | 0.00             | 2:30   | 0.00        |            | 5.00    | 3:00   | 1.00    | 5:4        |
| 24 ±       | 10:00     | 21:30  | 1:00  | 1:00  | 11:30  |        | 0.00  | 11:30  | 5:00             | 6:30   | 2:00        | 3:00       | 5:00    | 3:00   | 1:00    | 51         |
| 20 1       | 0.00      | 0.90   | E-00  | 1:00  | 1:00   |        | 0.90  | 4:00   | 0.9.3            | 2:00   | -           | 0.90       | 5:00    | 4:00   | 11:00   | 10:0       |
| 22 1       | 11-00     | 15.90  | 2.00  | 4:10  | 2:00   |        | 0.30  | 9:30   | 12:20            | 10.90  | 5-20        | 0.00       | 00:0    | 8:00   | 9.90    | 10.4       |
| 20 1/4     | 14:00     | 25.00  | 4.00  |       | 5.00   |        | 5.00  | 5.00   | 12.00            | 0.30   | 0.00        | 3-00       | 5.00    | 5:00   | 7.00    | 9.0        |
| 19 8       | 6.00      | 9.00   | 4:00  |       | 8.00   |        | 2:00  | 1:00   | 9:30             | 9.30   | 1-30        | 2.00       | 6:00    | 6:00   | 13:00   | 25.0       |
| 18 8       | 25:00     | 35:00  |       |       | 7:80   |        | 2.80  | 5:00   |                  | 6:00   | 1.00        | 2.00       | 6:00    | 6:00   | 7.00    | 81         |
| 17 +       | 4:00      | 8.30   | 6:00  | 3:30  | 5:00   | 3.00   | 1:00  |        | 1:30             | 2.00   | 1:30        | 2.00       | 4:00    | 4:00   | 13:00   | 18.0       |
| 16 金       | 5:00      | 4:00   |       |       |        |        | 1:00  | 0:30   | 3:00             | 3:00   | 2:00        | 2:00       | 5:00    | 5:00   | 26:30   | 28.0       |
| 15 木       | 9.00      | 3:30   | 4:30  | 2:30  | 10:30  | 4:30   | 1:30  | 5:00   | 6:30             | 6:30   |             | 1          | 5:00    | 5:00   | 2:30    | 123        |
| 14 7K      | 16:30     | 13:45  |       |       | 8:30   | 1      | 1:30  | _      | 6:30             | 6:30   |             |            | 6:00    | 6:00   | 11:00   | 21:1       |
| 13 火       | 14:30     | 8:00   | 4:00  | 3:30  | 18:30  |        | 1:30  |        | 9:30             | 4:00   | 3:00        | 2:00       | 7:00    | 6:00   | 3:30    | 30:3       |
| 12 月       | 6:00      | 4:00   | 3:00  | 1:00  | 15:00  | 0:15   | 1:30  | 6:00   |                  | 2:00   |             |            | 4:00    | 4:00   | 2:30    | 14:4       |
| 11 8       | 6:00      | 2:30   | 2:00  | 0:45  | 2:00   |        | 3:30  | 1:00   | 4:30             | 4:00   | 1:00        | 1:80       | 2:00    | 2:00   |         | 9.4        |
| 10 ±       | 4:00      | 5:00   | 3:00  | 2:00  | 13:00  | 10:45  |       | 2:45   | 1:00             | 2:00   | 2:00        |            | 3:00    | 3:00   | 1:00    | 1:3        |
| 9 金        | 4:00      | 3:00   | 2:00  | 2:30  |        |        | 2:00  | 3:30   | Paal             |        |             |            | 3:00    | 3:00   | 14:00   | 14:(       |
| 8 . 不      | 22:00     | 15:00  |       |       | 0.00   | (      | 5:00  | 5:00   | 5:00             | 7:00   |             |            | 4.00    | 4:00   | 11:00   | 17:0       |
| 1 M        | 13:30     | 7:00   | 2.00  | 0.00  | 2:00   |        | E-00  | 4:00   | 9:30             | 8:39   |             |            | 4:00    | 3:00   | 13:00   | 21:0       |
| 5 8        | 2-20      | 1:45   | 2:00  | 0.30  | 7:00   | -      | 1-00  | 0:30   | 6:30             | 10:30  | -           |            | 2.00    | 3:00   | 17.20   | 30.3       |
|            | 16:00     | 11.00  | 2.00  | 0.20  | 8.00   |        | 2.00  | 2.00   | 2.00             | 2.00   | 2.00        | 1:00       | 4.00    | 4:00   | 2.00    | 14-9       |
| 3 +        | 22.00     | 18:15  | 2.00  | 0.00  | 4:00   |        | 3:30  | 8:45   | 12:30            | 2:30   | 2.00        | 1.00       | 5:30    | 5:00   | 5:00    | 6.0        |
| 2 2        | 2:00      | 2:45   | 7:00  | 5:15  | 14:30  | 0:30   | 3:30  | 3:30   | 12.00            | 2.00   |             |            | 4:00    | 4:00   | 1:00    | 16.0       |
| 1 *        | 4:00      | 8:15   | 1:00  |       | 17:00  | 2:00   | 1:00  | 6:15   | 8:00             | 0:45   |             | 0:45       | 4:00    | 3:00   | 5:00    | 19.0       |
| 月間合計       | 367:00:   | 327:15 | 61:30 | 36:00 | 173:30 | 24:30  | 81:45 | 118:00 | 126:30           | 129.30 | 23:00:      | 35:00      | 139:00: | 130:00 | 236:45: | 460        |
|            |           |        |       |       |        |        |       |        | le in the second |        |             |            |         |        |         |            |
|            |           |        |       |       |        |        |       |        |                  |        |             |            |         |        |         |            |

#### ⑥ 月間合計をマネジメントストラクチャ-「稼働率データー貼り付け」に貼り付けます

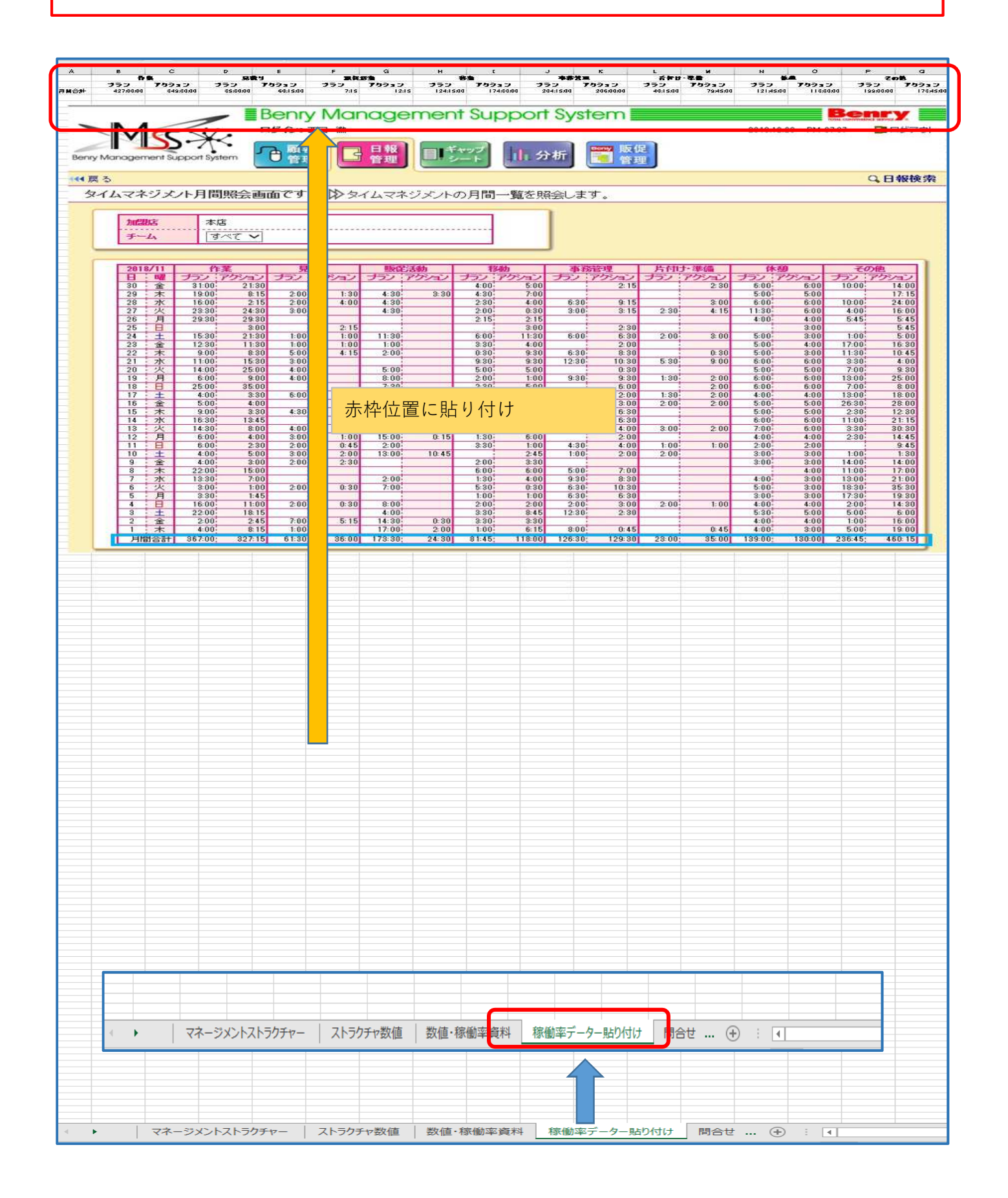

### 粗利管理表(ストラクチャー対応)貼り付け

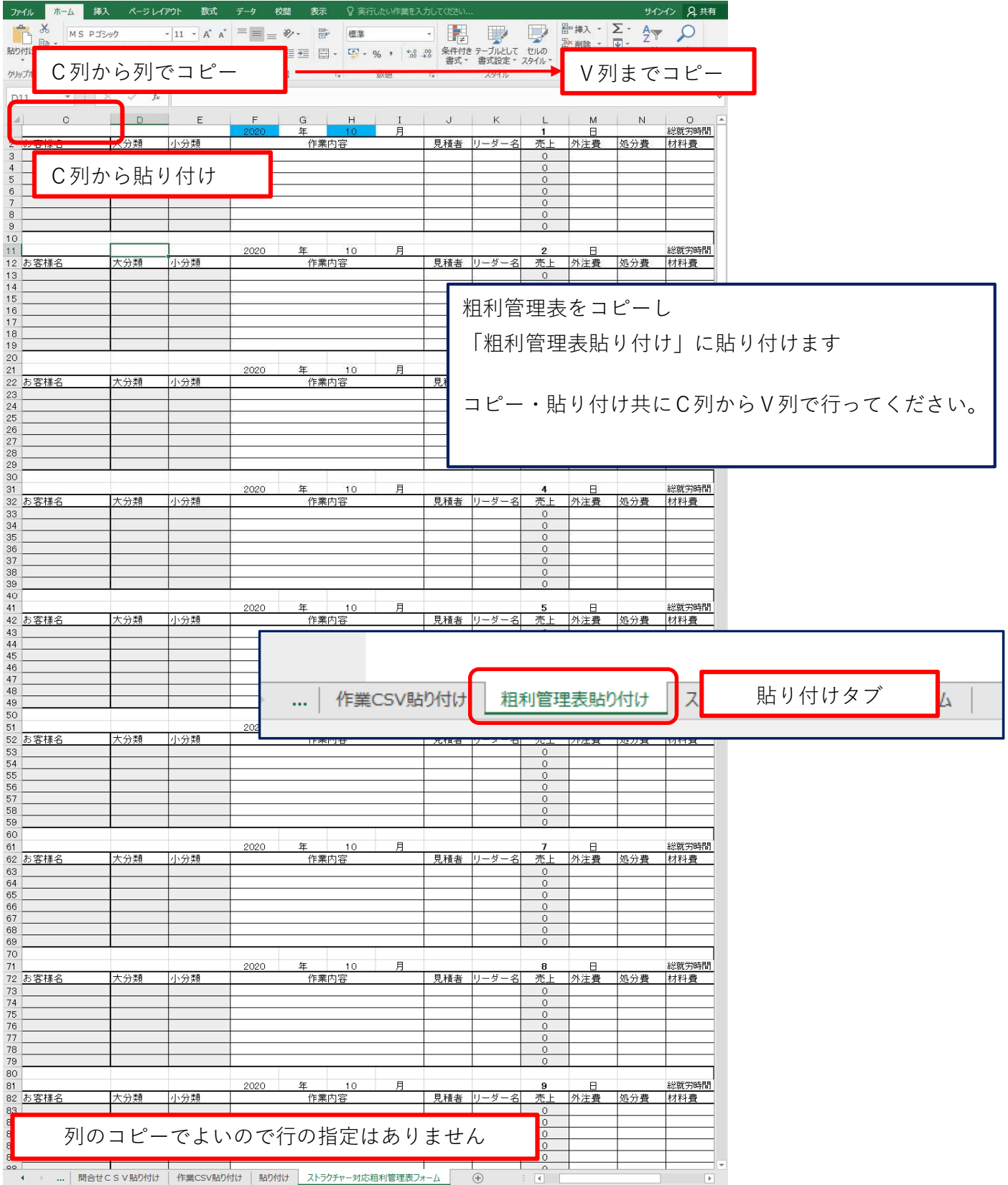